IBM

IBM MobileFirst Protect Mobile Enterprise Gateway

# **Quick Start Guide**

Version 2 Release 0

IBM

IBM MobileFirst Protect Mobile Enterprise Gateway

# **Quick Start Guide**

Version 2 Release 0

Note

Before using this information and the product it supports, read the information in "Notices" on page 57.

This edition applies to version 2, release 4, modification level 0 of IBM MobileFirst Protect (program number 5725-R11) and to all subsequent releases and modifications until otherwise indicated in new editions.

© Copyright IBM Corporation 2014, 2016.

US Government Users Restricted Rights – Use, duplication or disclosure restricted by GSA ADP Schedule Contract with IBM Corp.

# Contents

| Chapter 1. Overview                     | •        | •    |     | . 1  |
|-----------------------------------------|----------|------|-----|------|
| What's new in MEG 2.0?                  |          |      |     | . 1  |
| Gateway Mode                            |          |      |     | . 2  |
| System Requirements                     |          |      |     | . 2  |
| Direct Access Mode Architecture         |          |      | •   | . 3  |
| Chapter 2 Installing the Gateway        | ,        |      |     | 5    |
| Setting Up the Cateway Authentication M | •<br>•de |      | •   | 5    |
| Installing the Cloud Extender module    | Jue      | •    | ·   | . 9  |
| Installing the Cloud Extender module    | •        | ·    | •   | . 🤊  |
| Chapter 3. Configuring Outbound         | 1 F      | Pro  | ху  |      |
| Settings for the IBM MobileFirst        | Pr       | ote  | ect |      |
| Cloud Extender                          |          | • •  | •   | 11   |
| o                                       |          |      |     |      |
| Chapter 4. Testing Gateway              |          |      |     |      |
| Authentication                          |          | •    | •   | 13   |
| Chapter 5 Configuring the Gatew         | 121      | , i  | n   |      |
| Direct Mode as Standalone               | va j     | y 11 |     | 15   |
|                                         | •        |      | •   | 10   |
| Chapter 6. Configuring SSL              | -        |      |     | 17   |
|                                         |          | _    |     |      |
| Chapter 7. Configuring the Gatev        | vay      | y ii | n   |      |
| High Availability (HA) Mode             | •        | •    | •   | 19   |
| Why Clustered Gateways?                 | ·        | •    | •   | . 19 |
| Direct Architecture in Clustered Mode . | •        | •    | •   | . 19 |
| Configuring Gateway as HA in Direct Mod | le       | •    | •   | . 20 |
| Preparing a Database                    | ·        | •    | •   | . 22 |
| Setting Up the Database                 | •        | •    | •   | . 23 |
| MySQL Database Configuration            | ·        | •    | •   | . 23 |
| Microsoft SQL Database Configuration    | ·        | •    | •   | . 23 |
| DB2 Configuration                       |          |      |     | . 25 |

| Joining the Gateway to an Existing Cluster                                            | . 26                                |
|---------------------------------------------------------------------------------------|-------------------------------------|
| Chapter 8. Configuring Authentication and WebDAV                                      | . 29                                |
| Chapter 9. Configure Intranet Proxy<br>Settings                                       | . 31                                |
| Chapter 10. IBM MobileFirst Protect<br>Administration Portal Configuration            | <b>. 33</b><br>. 33<br>. 35<br>. 36 |
| Chapter 11. Accessing Portal<br>Management Workflows                                  | . 39                                |
| Chapter 12. Mobile App Configuration<br>iOS Experience                                | <b>41</b><br>. 41<br>. 43           |
| Chapter 13. Frequently Asked<br>Questions (FAQs)                                      | . 51                                |
| Chapter 14. Appendix A: Setting Up<br>Cross-Forest and Cross-Domain<br>Authentication | . 53                                |
| Notices                                                                               | . 57<br>. 59<br>. 59                |

## **Chapter 1. Overview**

IBM MobileFirst<sup>™</sup> Protect Mobile Enterprise Gateway (MEG) provides simple, seamless and secure access to behind-the-firewall information resources to your mobile users. This access can be enabled for your mobile population without requiring you to implement a new VPN-like technology. IBM MobileFirst Protect provides great user experience and usability benefits, including:

- Seamless logon
- Credential caching
- One-time logon across multiple applications
- Single sign-on to protected intranet resources that are protected by strong authentication schemes like NTLM, Kerberos, SPNEGO and Identity Certificates

MEG provides maximum security by authenticating users and devices based on Corporate Directory credentials and IBM MobileFirst Protect Enrollment Identity Certificates thereby satisfying the two-factor authentication requirements for intranet resources. The solution ensures that all communication between mobile devices and MEG is fully encrypted and secured end-to-end, preventing man-in-the middle attacks.

All data on the Mobile Device is stored in the IBM MobileFirst Protect container, fully encrypted and protected from data leaks, and is protected by IBM MobileFirst Protect container security policies depending on your security requirements.

Additional security benefits include the following:

- Seamless background re-authentication of users and devices without prompting end users for credentials
- · Authentication token requirements for every intranet resource
- Proxy access list validation on the gateway

These benefits come without compromising a great user experience, which is typically not the case with VPN-based solutions.

Tight integration with the IBM MobileFirst Protect console helps define lockout policies and provides the ability to revoke access to the gateway based on automated compliance rules.

IBM MobileFirst Protect Mobile Enterprise Gateway helps your organization mobilize corporate resources to your ever-growing mobile population while still maintaining control over the data flow and associated data security.

### What's new in MEG 2.0?

- Seamless integration with IBM MobileFirst Protect On-Premise version 2.4 and later, with easy configuration
- Integration with the Cloud Extender module
- Strong gateway authentication schemes
- Cross Forest/Cross Domain authentication
- Support for SSO for Gateway across multiple apps on a device
- Support for Kerberos/SPNEGO and NTLM v2 authentication against sites

- Internal Proxy support for sites
- Granular proxy access list
- Seamless High Availability (HA) configuration
- High-scaling up to 100k devices
- Regional Gateway Cluster support and automatic local gateway routing
- Streaming scenarios—large files and videos
- WebDAV support for Windows File Shares

#### **Gateway Mode**

MEG operates in Direct Access mode—devices talk directly to it for resource access.

MEG can also be installed as a standalone gateway for smaller deployments, or as a clustered gateway for HA, but it will always be in Direct Access mode.

This document describes the MEG architecture for Direct Access mode for standalone and High Availability installations, and provided detailed instruction on how to implement the solution in your environment.

**Note:** Relay Access mode is currently not supported for IBM MobileFirst Protect On-Premise.

#### **System Requirements**

Before beginning the installation, make sure the following requirements are met:

| Item                                                                                                    | Meets Requirements |
|----------------------------------------------------------------------------------------------------|--------------------|
| IBM MobileFirst Protect version 2.4 or later<br>account (either SaaS or On-Premise<br>installation)                                                                                      |                    |
| Physical or Virtual Machine with Windows<br>Server 2012 RC2, 2012, 2008 RC2, 2008, or<br>2003 as an installation target for the IBM<br>MobileFirst Protect Mobile Enterprise<br>Gateway. |                    |
| A Service Account that MEG can run as:                                                                                                    |                    |
| A member of the <b>Domain User</b> group on your Active Directory                                                                                                    |                    |
| A member of the Local Administrator group<br>on the server                                                                                                    |                    |
| Memory: 4 GB                                                                                                    |                    |
| Processor: Dual Core                                                                                                    |                    |
| CPU: 2.8Ghz                                                                                                    |                    |
| Disk space: 2GB                                                                                                    |                    |

| Item                                                                                                    | Meets Requirements |
|----------------------------------------------------------------------------------------------------|--------------------|
| Access to the following URL from the MEG machine:                                                           |                    |
| Port 443 outbound used by the gateway to communicate with IBM MobileFirst Protect Backend and Web Services. |                    |
| IBM MobileFirst Protect Backend: Service<br>URL for the IBM MobileFirst Protect<br>On-Premise instance      |                    |
| Supported clients:                                                                                          |                    |
| iOS 6.0 and higher                                                                                          |                    |
| Android 4.2 or later (carrier versions)                                                                     |                    |

### **Direct Access Mode Architecture**

Traffic through the MEG proceeds between the Internet, your corporate network and IBM MobileFirst Protect On-Premise as follows:

- 1. Gateway Provisioning Services registers with IBM MobileFirst Protect On-Premise.
- 2. The IBM MobileFirst Protect app on the device fetches Gateway details.
- **3**. The app connects to the Gateway.
- 4. The app requests intranet access from IBM MobileFirst Protect On-Premises.
- 5. IBM MobileFirst Protect On-Premise compare the user's credentials with the Active Directory/LDAP credentials and grants access if they match.
- 6. The user can access corporate resources with the device.
- 7. Information from the content repositories can be sent to the device.

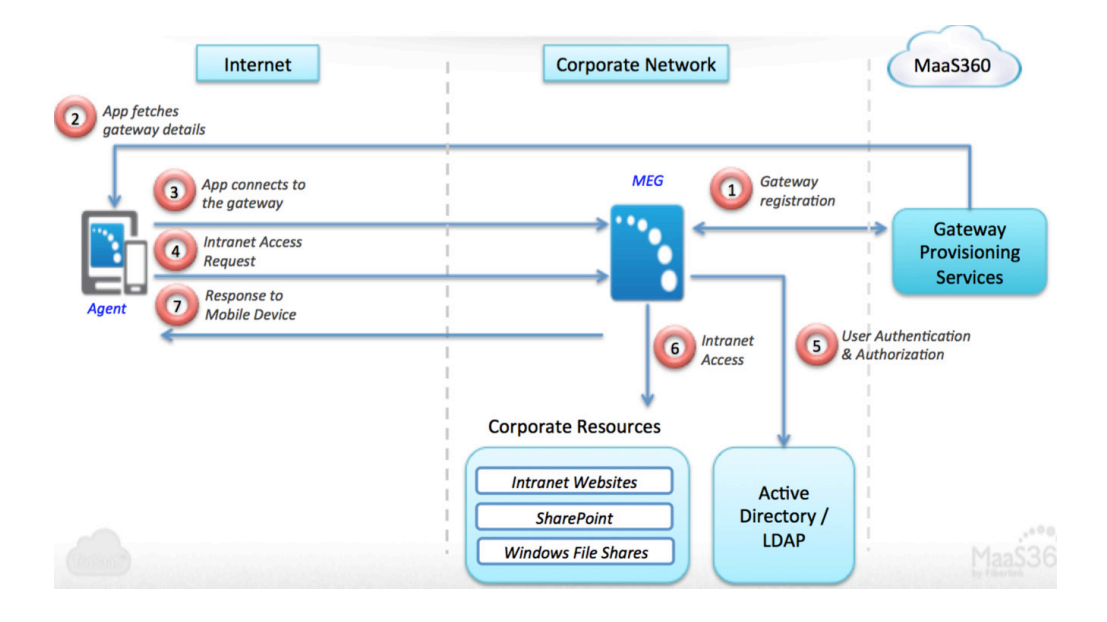

### **Architecture Components**

MEG has two components, the Client and the Gateway.

#### Client

The MaaS360 app for iOS and Android, Secure Browser and any Enterprise App wrapped within IBM MobileFirst Protect or integrated the IBM MobileFirst Protect SDK can communicate with MEG.

The apps connect directly to the gateway for intranet resource access.

If an SSL certificate is used, access is via HTTPS

In addition to the SSL connections to the Gateway, the payloads themselves are encrypted with AES-256-bit encryption end-to-end between the app and the Gateway

Corporate data is protected within the context of the MaaS360 app container with enforcing policies.

#### Gateway

Windows-based server software that runs on a physical host machine or Virtual Machine (VM) on your organization's internal network or DMZ.

It is packaged along with the Cloud Extender as a module.

Your network needs to allow inbound traffic to the Gateway server. The port can be configured.

The gateway receives intranet access requests from the mobile devices, fetches the resource and posts the resulting payloads back to the mobile devices.

These payloads are encrypted end-to-end with AES-256 bit encryption. The key is shared only with the device.

The Gateway authenticates users against Active Directory/LDAP servers.

Supports Single Sign-On (SSO) for upstream sites that challenge for NTLM, Kerberos, SPNEGO and Identity Certificate-based authentication.

# Chapter 2. Installing the Gateway

#### About this task

To install the Gateway, perform the following steps:

#### Procedure

Log in to IBM MobileFirst Protect and browse to the Services page (Setup > Services.).

The Enterprise Gateway feature has a checkmark.

Note: If this has not been enabled, contact your Fiberlink representative.

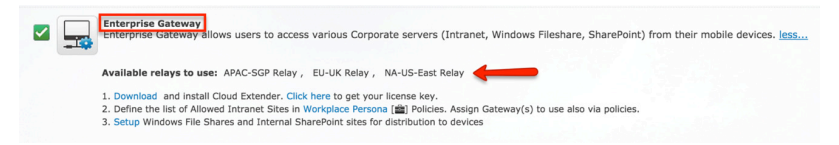

- **2**. **Download** the Cloud Extender using the download link from Step 1 in the portal.
- 3. Select Click here to send your license key to your registered email address.

#### Setting Up the Gateway Authentication Mode

- 1. On the list of available services, check **Enterprise Gateway** option. The Gateway module might take a few minutes to download after the Cloud Extender installation. If the Enterprise Gateway option is missing, close the configuration tool and reopen it in a couple of minutes.
- 2. Choose the Directory Type used for User Authentication.
- 3. If you choose Active Directory for the directory type, do the following:
  - a. Select Active Directory and then click Next.

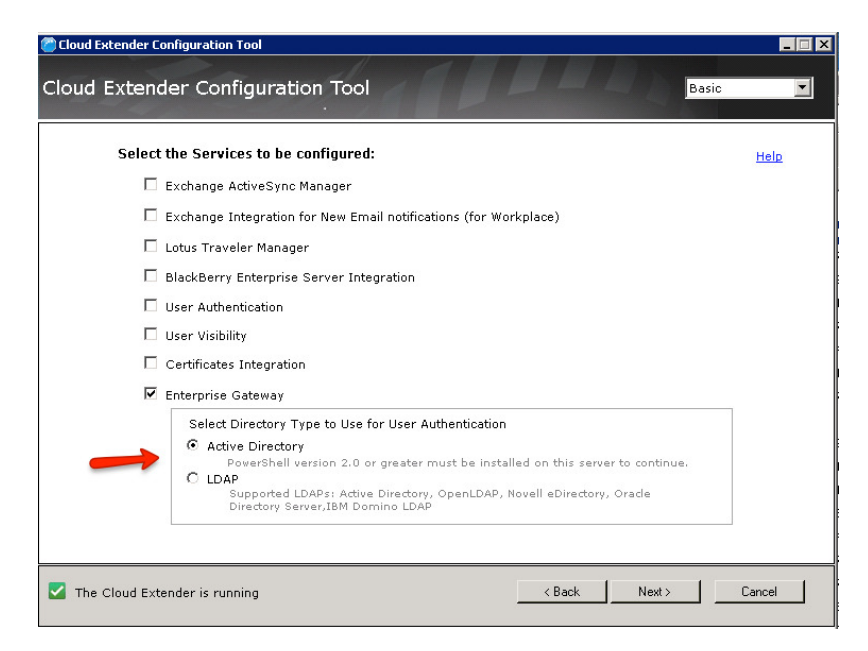

b. Enter the Service Account's *Username, Password* and *Domain* (See Requirements). Click **Next** to receive the success message.

| Cloud Extender Configuration Tool                                                                         |                                                                                                    |                                                                                                    |                                  |
|----------------------------------------------------------------------------------------------------|----------------------------------------------------------------------------------------------------|----------------------------------------------------------------------------------------------------|----------------------------------|
| Cloud Extender Configuration                                                                              | on Tool                                                                                                    |                                                                                                    | •                                |
| Configure Service Account Configure Contemprise Gateway Cloud Extender Status Cloud Extender Auto Updates | Configure Service<br>and integrate with<br>installation guide.<br>Username<br>Password<br>Domain<br>IV Enable Secu | ce Account:<br>account credentials to allow the Cloud Extende<br>your Active Directory Instance. For details ref<br>[ka<br>[**********<br>[meg.com]<br>re Authentication Mode | Help<br>r to access<br>er to the |
| The Cloud Extender is running                                                                             |                                                                                                    | < Back Next >                                                                                                    | Cancel                           |

- c. Click **OK** to dismiss the success message, and then click **Next** to Chapter 4, "Testing Gateway Authentication," on page 13.
- 4. If you choose LDAP for the directory type:
  - a. Select LDAP as the Enterprise Gateway

| Cloud Extender Conliguration Tool                                                                                                    |        |
|----------------------------------------------------------------------------------------------------|--------|
| Cloud Extender Configuration Tool                                                                                                    |        |
| Select the Services to be configured:                                                                                                    | Help   |
| 🗖 Exchange ActiveSync Manager                                                                                                    |        |
| Exchange Integration for New Email notifications (for Workplace)                                                                                                    |        |
| Lotus Traveler Manager                                                                                                    |        |
| BlackBerry Enterprise Server Integration                                                                                                    |        |
| User Authentication                                                                                                    |        |
| 🗖 User Visibility                                                                                                    |        |
| Certificates Integration                                                                                                    |        |
| 🔽 Enterprise Gateway                                                                                                    |        |
| Select Directory Type to Use for User Authentication C Active Directory PowerShell version 2.0 or greater must be installed on this server to continue. C [LDAP] Supported LDAPs: Active Directory, OpenLDAP, Novell eDirectory, Orade Directory Server,IBM Domino LDAP |        |
| The Cloud Extender is running                                                                                                    | Cancel |

b. On the **Configure LDAP Integration** screen, click **Edit**, enter the appropriate settings and then click **Next**:

| Cloud Extender Configuration Tool | ion Tool<br>Configure LDAP inte                                   | Basic Regration:                                                                |
|-----------------------------------|-------------------------------------------------------------------|---------------------------------------------------------------------------------|
| Service Account                   | LDAP Server                                                       | Active Directory                                                                |
| LDAP integration                  | Servers                                                           | meg.com:389 +                                                                   |
| Enterprise Gateway                | The DNS Server Nam<br>is installed. Example                       | e or IP Address with Port for the server on which LDAP<br>: Idap.acmecorp.local |
| Cloud Extender Auto Updates       | Authentication Type                                               | Digest                                                                          |
|                                   | Bind Usemame<br>(Distinguished Name)                              | ka@meg.com                                                                      |
|                                   | Example: admin@Ex-<br>Bind Password                               | ample.Com<br>*********                                                          |
|                                   | LDAP Search base<br>Example: OU=people,<br>Note: Across all speci | CN=Users,DC=meg,DC=com                                                          |
| The Cloud Extender is running     |                                                                   | <back next=""> Cancel</back>                                                    |

c. On the next configuration screen, enter the following settings and click **Next**:

| Cloud Extender Configuratio   | Configure LDAP inte                             | Basic Basic                                                |   |
|-------------------------------|-------------------------------------------------|------------------------------------------------------------|---|
| Service Account               | Authentication Type                             | Digest 🗾                                                   |   |
|                               | Bind Username<br>(Distinguished Name)           | ka@meg.com                                                 |   |
| LDAP integration              | Example: admin@Exa                              | imple. Com                                                 |   |
|                               | Bind Password                                   | *****                                                      |   |
| Litterprise dateway           |                                                 |                                                            |   |
| Cloud Extender Status         | LDAP Search base                                | CN=Users,DC=meg,DC=com                                     |   |
| Cloud Extender Auto opdates   | Example: Oll=neonle.D                           | C=Example.DC=Com                                           |   |
|                               | Note: Across all specif<br>unique.              | ied LDAP Search bases(s), the User IDs should be           |   |
|                               | User Search Attribute                           | samAccountName                                             |   |
|                               |                                                 |                                                            |   |
|                               | Filter by Groups<br>(Optional)                  | ±                                                          |   |
|                               | Specify the Distinguishe<br>Example:CN=Sales,OU | ad Name of the LDAP groups.<br>=Americas,DC=Example,DC=com | - |
|                               |                                                 | CancelEdit                                                 | Ţ |
| The Cloud Extender is running |                                                 | < Back Next > Cancel                                       | J |

| Configuration Setting    | Description                                                                                                    |
|--------------------------|----------------------------------------------------------------------------------------------------|
| LDAP Server Name & Port  | FQDN name of your LDAP server and port                                                                                 |
| Authentication Type      | Basic or Digest                                                                                                    |
| Bind Username & Password | Service account credentials                                                                                            |
| LDAP Search Base         | Your search root on your LDAP                                                                                          |
| User Search Attribute    | The name of the attribute that identifies the<br>user in your LDAP server (like<br>samAccountName in Active Directory) |
| Filter by Groups         | Does not apply for LDAP authentication                                                                                 |

5. When you have entered your changes, you will receive a success message. Click **OK** to dismiss the message, and then click **Next**.

| Cloud Extender Configuration Tool |                                                           |                                                                                      | _ 🗆 🗙                  |
|-----------------------------------|-----------------------------------------------------------|--------------------------------------------------------------------------------------|------------------------|
| Cloud Extender Configurati        | ion Tool                                                  |                                                                                      | Basic                  |
| Configure                         | Configure LDAP                                            | integration:                                                                         | Help                   |
| Service Account                   | LDAP Server                                               | Active Directory                                                                     | Use Secure LDAP        |
| LDAP integration                  | Servers                                                   | meg.com:389                                                                          | +                      |
| Enterprise Gateway                |                                                           |                                                                                      | <u> </u>               |
| Cloud Extender Status             | The DNS Server I                                          | Name or IP Address with Port for th                                                  | e server on which LDAP |
| Cloud Extender Auto Up.           | DAP configuration has beer                                | ) successfully validated and saved.                                                  | <u></u>                |
|                                   |                                                           | OK                                                                                   |                        |
|                                   | LDAP Search base<br>Example: OU=peo<br>Note: Across all s | CN=Users,DC=meg,DC=co<br>ple,DC=Example,DC=Com<br>pecified LDAP Search bases(s), the | m +                    |
| The Cloud Extender is running     |                                                           | < Back N                                                                             | ext > Cancel           |

# Installing the Cloud Extender module

#### Procedure

1. On the Welcome screen, click Next.

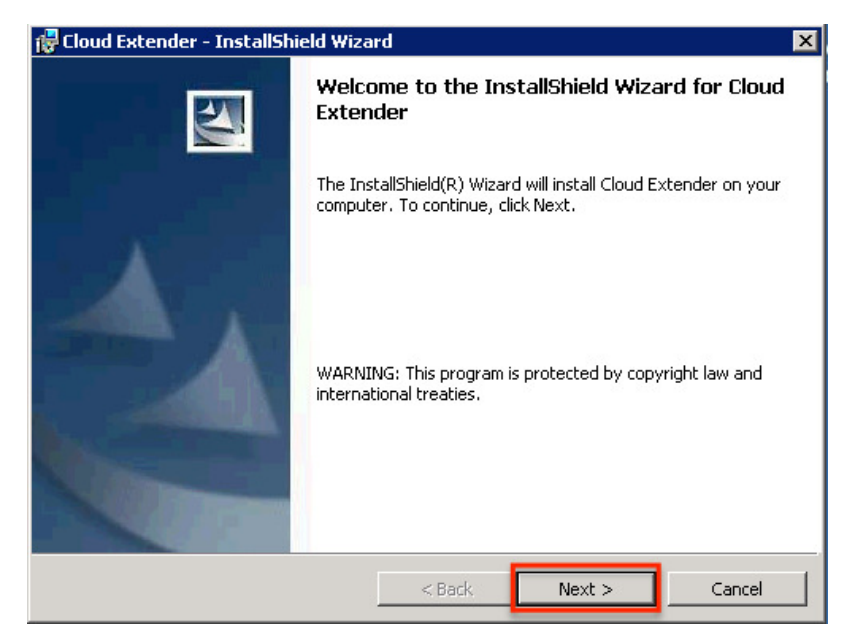

2. Click Next to install the files into the default folder.

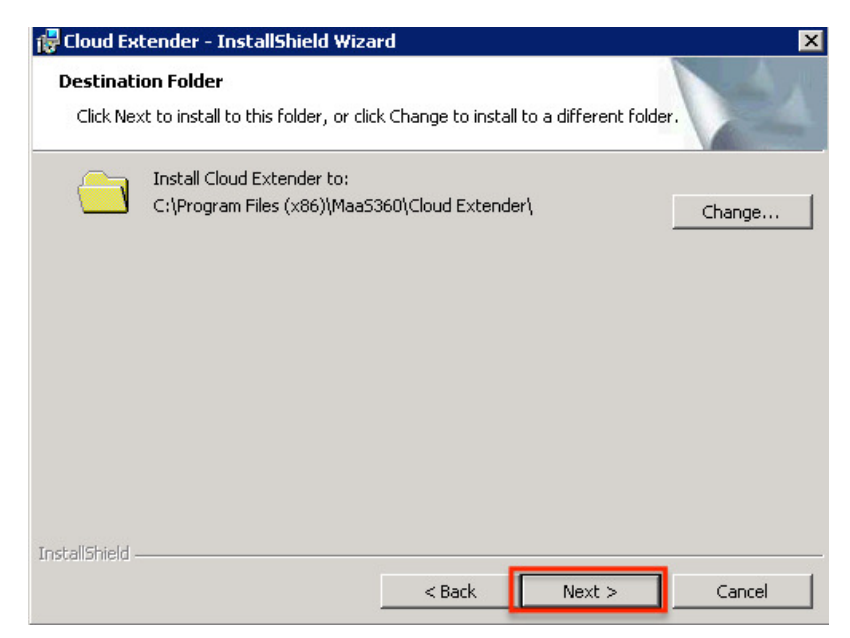

3. Enter the license key and click Next.

| 🙀 Cloud Extender - InstallShield Wiza              | rd                |                           | ×      |
|----------------------------------------------------|-------------------|---------------------------|--------|
| Enter License Key                                  |                   |                           |        |
| Enter the Cloud Extender License Key p<br>product. | provided to you f | or the installation of th | his    |
| License Key:<br>abcde - abcde - abcde              | - abcde -         | abcde [abcde]             |        |
| ToctallShield                                      |                   |                           |        |
| n iorainn licin -                                  | < Back            | Next >                    | Cancel |

4. When the installation has completed, click **Finish**.

| 🚏 Cloud Extender - InstallShield Wizard 🛛 🗙 |                                                                                                    |  |  |
|---------------------------------------------|----------------------------------------------------------------------------------------------------|--|--|
|                                             | InstallShield Wizard Completed                                                                          |  |  |
|                                             | The InstallShield Wizard has successfully installed Cloud<br>Extender. Click Finish to exit the wizard. |  |  |
|                                             | Show the Windows Installer log                                                                          |  |  |
|                                             | < Back Finish Cancel                                                                                    |  |  |

Once the Cloud Extender installation completes, the Cloud Extender Configuration Tool launches automatically.

# Chapter 3. Configuring Outbound Proxy Settings for the IBM MobileFirst Protect Cloud Extender®

#### About this task

If you use a proxy server for outbound access, configure proxy settings on this screen.

Cloud Extender uses these settings to reach out to IBM MobileFirst Protect backend services for overall configuration and management.

| Cloud Extender | Configuration Tool                                  |            |       | _ 🗆 🗙  |
|----------------|-----------------------------------------------------|------------|-------|--------|
| Cloud Exte     | nder Configuration Tool                             |            | Basic |        |
| Che            | eck for Internet connectivity:                      | English    |       | Help   |
| ~              | Internet access available. Click "Next" to continue |            |       |        |
| C              | Do not use proxy                                    |            |       |        |
| 0              | Manually configure proxy settings                   |            |       |        |
| 0              | Proxy PAC URL                                       |            |       |        |
| 0              | Auto Proxy                                          |            |       |        |
| E              | Use Proxy Authentication                            |            |       |        |
| The Cloud E    | xtender is running                                  | < Back Nex | b     | Cancel |

#### Procedure

- 1. Choose the proxy setting for your environment:
  - Manual Proxy: Enter the hostname/IP and port
  - Proxy PAC URL: URL to a PAC file hosted in your environment
  - Auto Proxy: PAC file is typically hosted in your DHCP or DNS server as Web Proxy Auto-Discovery Protocol (WPAD) file
  - No Proxy: If your network allows direct outbound connection
- 2. If your proxy requires authentication, select the **Use Proxy Authentication** checkbox and configure a service account credential that can be used to authenticate and traverse through the proxy.

**Note:** This proxy setting is only used for outbound connections from the Cloud.

# **Chapter 4. Testing Gateway Authentication**

#### About this task

After the Gateway has been set up and credentials have been saved, you can test authentication against your Directory.

#### Procedure

When the configuration tool prompts, use the **Test Authentication** and **Test Reachability** buttons:

| 🝘 Cloud Extender Configuration Tool                                                                                                    |                                                                                                    |                                                                                        | _ 🗆 🗙 |
|----------------------------------------------------------------------------------------------------|----------------------------------------------------------------------------------------------------|----------------------------------------------------------------------------------------|-------|
| Cloud Extender Configuration Tool Cloud Extender Configuratio Configure Service Account LDAP integration Enterprise Gateway Cloud Extender Status | on Tool<br>Configure LDAP integr<br>Test Authentication<br>✓ Authentication succ<br>Note: This check is opt<br>Usemame<br>Example: jsmith<br>Password<br>Demain | ation:<br>essful.<br> ka<br> ********                                                  |       |
| Cloud Extender Status                                                                                                    | Password<br>Domain<br>Test Reachability<br>Note: This check is optic<br>Reachable LDAP Sea<br>Bases:                                                            | rest Authentication Test Authentication Test Reachability rch "CN=Users,DC=meg,DC=com" |       |
| The Cloud Extender is running                                                                                                    |                                                                                                    | < Back Next > Can                                                                      | cel   |

# Chapter 5. Configuring the Gateway in Direct Mode as Standalone

#### About this task

If you plan to set up your gateways in an HA cluster, skip to Gateway Configuration in HA mode.

**Important:** If a gateway has already been configured as standalone, you cannot switch the gateway mode to HA.

#### Procedure

1. In the Configuration Mode section, choose **Standalone**.

| Cloud Extender Configuration Tool                                                                                              |                                                                                                    |                                                                                                    |
|----------------------------------------------------------------------------------------------------|----------------------------------------------------------------------------------------------------|----------------------------------------------------------------------------------------------------|
| Cloud Extender Configurati                                                                                                    | on Tool                                                                                                    | Basic                                                                                                    |
| Configure<br>Service Account<br>LDAP integration<br>Enterprise Gateway<br>Cloud Extender Status<br>Cloud Extender Auto Updates | Enterprise Gateway<br>Configuration Mode<br>© standalone<br>© High Availability - Set<br>© High Availability - Join<br>Gateway Details<br>Gateway Details<br>Gateway Name<br>Gateway Mode<br>Use Web Server/Load<br>Gateway External URL<br>(including port) | III p a new Gateway cluster<br>an existing Gateway cluster<br>MaaS360 Gateway<br>C Relay C Direct<br>Balancer in front of the Gateway<br>http://maas_gateway<br>Http://Https URL for Gateway direct access |
|                                                                                                    | Gateway Server Port                                                                                                    | 443<br>Local port on which the gateway will listen for<br>requests.                                                                                                    |
| The Cloud Extender is running                                                                                                  |                                                                                                    | < Back Next > Cancel                                                                                                    |

2. If you want to use a web server or load balancer in front of the Gateway, enter the Gateway External URL and Gateway Server Port.

| Configuration Setting                                  | Description                                                                                                    |
|--------------------------------------------------------|----------------------------------------------------------------------------------------------------|
| Configuration Mode                                     | Gateway can be configured as a standalone instance or a High Availability cluster. Select <b>Standalone</b> .                       |
| Gateway Name                                           | Enter any <b>Gateway Name</b> . This is the name<br>that appears in all IBM MobileFirst Protect<br>Administration Portal workflows. |
| Gateway Mode                                           | Select Direct.                                                                                                    |
| Use Web Server / Load Balancer in front of the Gateway | If selected, you are required to configure your <b>Load Balancer</b> to:                                                            |
|                                                        | • Accept traffic from inbound traffic from Mobile Devices                                                                           |
|                                                        | • Forward this traffic to the Gateway server                                                                                        |

| Configuration Setting                 | Description                                                                                                    |
|---------------------------------------|----------------------------------------------------------------------------------------------------|
| Gateway External URL (including port) | If a Load Balancer is used in front of the<br>gateway, the <b>Gateway URL</b> is the <b>External</b><br><b>URL</b> (hostname) of your Load Balancer.<br>If Load Balancer is not used, the <b>Gateway</b><br><b>URL</b> is the <b>hostname</b> of this gateway server.<br>This external URL includes the port. |
| Gateway Server Port                   | Gateway server port is the port on which<br>gateway server will run and listen for<br>requests.<br>If a Load Balancer is used, then ensure that<br>load balancer redirects traffic to this<br><b>Gateway port</b> .                                                                                           |
|                                       | If Load Balancer is not used, the <b>Gateway port</b> is any open port on this gateway server.                                                                                                    |

| Sonfigure<br>Service Account<br>LDAP integration<br>Enterprise Gateway<br>Cloud Extender Status | Enterprise Gateway<br>Configuration Mode<br>© Standalone<br>C High Availability - Set<br>C High Availability - Joir<br>Gateway Details | up a new Gateway cluster<br>an existing Gateway cluster                  |
|-------------------------------------------------------------------------------------------------|----------------------------------------------------------------------------------------------------|--------------------------------------------------------------------------|
| Cloud Extender Auto Updates                                                                     | Gateway Name<br>Gateway Mode<br>☑ Use Web Server/Load                                                                                  | MaaS360 Gateway<br>C Relay C Direct<br>Balancer in front of the Gateway  |
|                                                                                                 | Gateway External URL<br>(including port)                                                                                               | https://mycorp_load_balancer<br>Http/Https URL for Gateway direct access |
|                                                                                                 | Gateway Server Port                                                                                                    | 443<br>Local port on which the gateway will listen for<br>requests.      |

3. Click Next to continue configuration.

# **Chapter 6. Configuring SSL**

#### About this task

Use SSL encryption on top of the AES 256-bit end-to-end encryption to further secure communication between the mobile device and the gateway.

**Note:** This is optional—not using SSL will not compromise the security of the IBM MobileFirst Protect Mobile Enterprise Gateway.

#### Procedure

1. On the Enterprise Gateway configuration pane, scroll down to select **Use SSL** and fill the other configuration settings.

| Configuration Setting             | Description                                                                                                    |
|-----------------------------------|----------------------------------------------------------------------------------------------------|
| Use SSL                           | <ul> <li>If you do not use a load balancer, then the SSL Certificate is used by the mobile device to initiate an SSL session to the gateway.</li> <li>If you use a load balancer, then the SSL</li> </ul>                                                                                                    |
|                                   | Certificate is used by your load balancer to initiate an SSL session to the gateway.                                                                                                    |
|                                   | • Traffic between the mobile device and<br>your load balancer can be secured by your<br>load balancer SSL certificate. Refer to your<br>vendor documentation for details. If you<br>are using intermediate CAs, you must<br>have a complete certificate chain in the<br>.pem file.                                                        |
| SSL Certificate                   | Path to the SSL certificate (.pem) file.                                                                                                    |
|                                   | If a load balancer is not used, the SSL will terminate on your gateway.                                                                                                    |
|                                   | In this case, you are required to get an SSL certificate from a public certificate authority (CA) and not use self-signed certificates.                                                                                                    |
| SSL Certificate Private Key       | Private key of the SSL certificate (.key) file.                                                                                                    |
| Accept all Untrusted Certificates | By selecting this option, the gateway will<br>ignore any certificate exceptions from<br>intranet resources. For example, if your<br>intranet site has a self-signed certificate,<br>accessing this site will throw a certificate<br>exception. With this option, the exception is<br>ignored and the request is served by the<br>gateway. |
|                                   | It is recommended not to check this option.<br>You must install the site SSL certificates to<br>the Certificate store of the Gateway server.                                                                                                    |

|                             | Enterprise Gateway                       |                                                                                                    |
|-----------------------------|------------------------------------------|----------------------------------------------------------------------------------------------------|
| Configure                   | Use Web Server/Load                      | Balancer in front of the Gateway                                                                    |
| Service Account             |                                          |                                                                                                    |
| LDAP integration            | Gateway External URL<br>(including port) | https://maas_gateway_server_host<br>Http/Https URL for Gateway direct access                        |
| 🔤 Enterprise Gateway        | Gateway Server Port                      | 443                                                                                                 |
| Cloud Extender Status       |                                          | Local port on which the gateway will listen for requests.                                           |
| Cloud Extender Auto Updates | Use SSL                                  |                                                                                                    |
|                             | SSL Certificate                          | SSL Cartificate needs to be issued by a Public<br>Cartificate Authority. Self-signed Cartificate is |
|                             | SSL Certificate Private<br>Key           | not supported. Browse                                                                               |
|                             | Accept all Untrusted Co                  | rtificates                                                                                          |

2. When finished, click **Next** to move to the next setting.

# Chapter 7. Configuring the Gateway in High Availability (HA) Mode

If you have already set up your gateway in standalone mode, skip this section and continue to Gateway Authentication, WebDAV & Internal Proxy settings.

# Why Clustered Gateways?

Multiple instances of IBM MobileFirst Protect Mobile Enterprise Gateway, when set up in clustered a High Availability (HA) configuration, all run in Active-Active mode (all gateways are active and handling requests). Even if one gateway server goes down, the other ones in the cluster can handle the traffic and prevent an outage. It is always recommended to run your gateways in HA mode.

One gateway server can handle 10,000 devices, serving up to 200 devices per second with average response size of 50KB. If you plan to make this service available to more than 10,000 devices, use additional gateways.

Sample scaling recommendations:

| Device Counts                      | Scaling recommendation                                                                                             |
|------------------------------------|----------------------------------------------------------------------------------------------------|
| Non-HA gateway < 10000 devices     | 1 gateway is sufficient.                                                                                           |
|                                    | No HA possible                                                                                                    |
| HA gateway < 10,000                | 2 gateways running in clustered mode.                                                                              |
|                                    | Even if one gateway can handle the load, it<br>is recommended to spin up another instance<br>from a HA perspective |
| HA gateway > 10,000 and < 20,000   | 3 gateways running in clustered mode.                                                                              |
|                                    | In case of outage for one of the gateways,<br>the other 2 gateways can handle load                                 |
| For every 10,000 device increments | 1 gateway per 10,000 devices, plus 1 clustered gateway for handling outage loads.                                  |
|                                    | For example, 50,000 devices would require 6 gateways.                                                              |

#### **Direct Architecture in Clustered Mode**

In Direct Clustered mode, all gateways talk to a shared database.

You must implement a load balancer in your network to actively balance incoming traffic among active gateways

You may need to set up SSL certificates for device-to-load balancer SSL communication.

You may set up SSL certificates for traffic between load-balancer and gateway. This is optional and the data packets between them are anyways encrypted, even over HTTP.

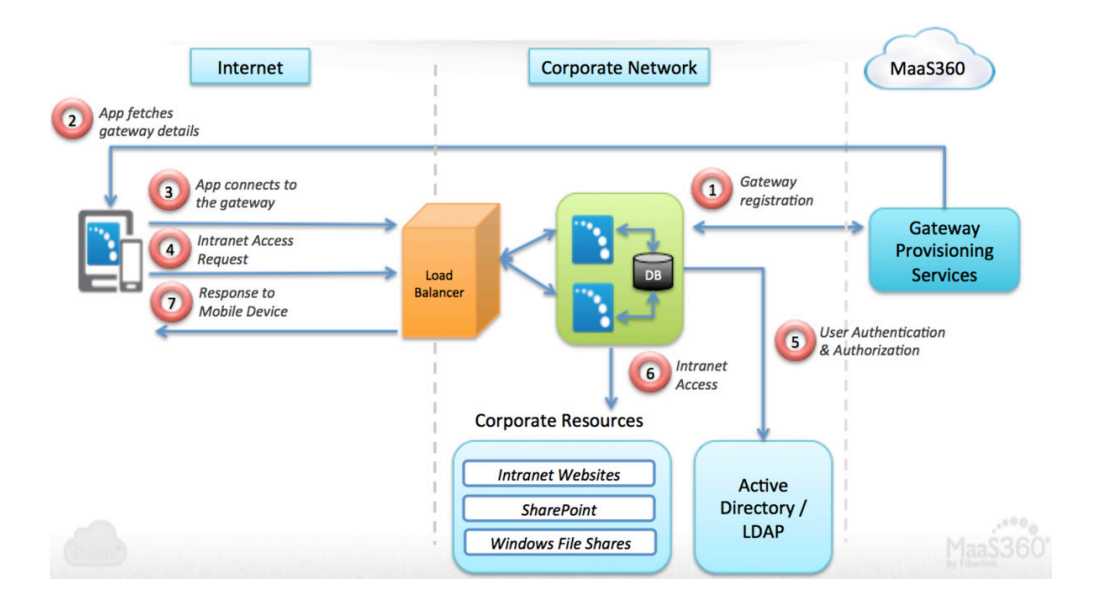

# Configuring Gateway as HA in Direct Mode

#### Procedure

1. On the first configuration screen, enter the settings as neede:

|                             | Enterprise Gateway                                     |                                                           |   |
|-----------------------------|--------------------------------------------------------|-----------------------------------------------------------|---|
| Configure                   | Configuration Mode                                     |                                                           | - |
| Service Account             | C Standalone                                           |                                                           |   |
| 🖌 LDAP integration          | High Availability - Setup a new Gateway cluster        |                                                           |   |
| Enterprise Gateway          | C High Availability - Join an existing Gateway cluster |                                                           |   |
| Cloud Extender Status       | Gateway Details                                        |                                                           |   |
| Cloud Extender Auto Updates | Gateway Cluster Name                                   | MaaS360 HA Direct Gateway                                 |   |
|                             | Gateway Mode                                           | C Relay 💿 Direct                                          |   |
|                             | ✓ Use Web Server/Load                                  | Balancer in front of the Gateway                          |   |
|                             | Gateway External URL                                   | https://mycorp_load_balancer                              |   |
|                             | (including porc)                                       | Http/Https URL for Gateway direct access                  |   |
|                             | Gateway Server Port                                    | 443                                                       |   |
|                             |                                                        | Local port on which the gateway will listen for requests. |   |
|                             |                                                        |                                                           |   |

| Configuration Setting | Description                                                                                                    |
|-----------------------|----------------------------------------------------------------------------------------------------|
| Configuration Mode    | The gateway can be configured as a standalone instance or a High Availability cluster. Select <b>High Availability – Setup a new Gateway cluster</b> . |

| Configuration Setting                                | Description                                                                                                    |
|------------------------------------------------------|----------------------------------------------------------------------------------------------------|
| Gateway Cluster Name                                 | Enter any gateway name. This is the name<br>that appears in all IBM MobileFirst Protect<br>Administration Portal workflows.                                                                              |
| Gateway Mode                                         | Select Direct.                                                                                                    |
| Use Web Server/Load Balancer in front of the Gateway | Select the checkbox.<br>You are required to configure your load<br>balancer to:                                                                                                    |
|                                                      | <ul> <li>Accept inbound traffic from mobile devices</li> </ul>                                                                                                    |
|                                                      | • Forward this traffic to the Gateway server                                                                                                    |
| Gateway External URL (including port)                | If a load balancer is used in front of the<br>gateway, the <b>Gateway URL</b> is the <b>External</b><br><b>URL</b> (hostname) of your Load Balancer.<br>If it is not used, the <b>Gateway URL</b> is the |
|                                                      | hostname of the gateway server.                                                                                                    |
|                                                      | The external URL includes the port.                                                                                                    |
| Gateway Server Port                                  | Gateway server port is the port on which<br>the gateway server will run and listen for<br>requests.                                                                                                    |
|                                                      | If a load balancer is used, then ensure that it redirects traffic to this port.                                                                                                    |
|                                                      | If it is not used, the <b>Gateway port</b> is any open port on this gateway server.                                                                                                    |

2. Scroll down to enter the next group of settings:

| Cloud Extender Configuration Tool            |                                                          | _ 🗆 🗙                                                                                                    |
|----------------------------------------------|----------------------------------------------------------|----------------------------------------------------------------------------------------------------|
| Cloud Extender Configuration                 | on Tool                                                  | Basic                                                                                                    |
| Configure                                    | Enterprise Gateway                                       | Balancer in front of the Gateway                                                                                                |
| LDAP integration                             | Gateway External URL<br>(including port)                 | https://mycorp_load_balancer<br>Http/Https URL for Gateway direct access                                                        |
| Enterprise Gateway     Cloud Extender Status | Gateway Server Port                                      | 443<br>Local port on which the gateway will listen for<br>requests.                                                             |
| Cloud Extender Auto Updates                  | Use SSL                                                  | <b>□</b>                                                                                                    |
|                                              | SSL Certificate                                          | Browse<br>SSL Certificate needs to be issued by a Public<br>Certificate Authority. Self-signed Certificate is<br>not supported. |
|                                              | SSL Certificate Private<br>Key                           | Browse                                                                                                    |
|                                              | Accept all Untrusted Co<br>Selecting this option will co | artificates<br>suse the Gateway to ignore any certificate exceptions                                                            |
| The Cloud Extender is running                |                                                          | <back next=""> Cancel</back>                                                                                                    |

| Configuration Setting             | Description                                                                                                    |
|-----------------------------------|----------------------------------------------------------------------------------------------------|
| Use SSL                           | Use SSL encryption on top of the AES<br>256-bit end-to-end encryption to further<br>secure communication between the mobile<br>device and the gateway. This is<br>optional—not using SSL will not<br>compromise the security of the MEG.                                                                                                    |
|                                   | • The <b>SSL Certificate</b> is used by your load balancer to initiate an SSL session to the gateway.                                                                                                    |
|                                   | <ul> <li>Traffic between the mobile device and<br/>your load balancer can be secured by<br/>your load balancer SSL certificate. Refer<br/>to your vendor documentation for<br/>details.</li> </ul>                                                                                                    |
| SSL Certificate                   | Path to the SSL certificate (.pem) file.                                                                                                    |
| SSL Certificate Private Key       | Private key of the SSL certificate (.key) file.                                                                                                    |
| Accept all Untrusted Certificates | If you select this checkbox, the gateway will<br>ignore any certificate exceptions from<br>intranet resources. For example, if your<br>intranet site has a self-signed certificate, then<br>accessing this site will throw a certificate<br>exception. With this option, the exception is<br>ignored and the request is served by the<br>gateway. |
|                                   | It is recommended that you not select this<br>option. Install the site SSL certificates to the<br>Certificate store of the Gateway server<br>instead.                                                                                                    |
| Database Setup                    | See Database Setup for different database configurations.                                                                                                    |

## **Preparing a Database**

#### About this task

Because an HA setup for MEG requires a shared database among active gateways to share configuration and authentication information, you must set up a database on your database server.

MEG supports the following database servers:

- Microsoft SQL 2008 or higher
- MySQL 5.6.22+
- DB2 10.5.500.107

#### **Sizing Requirements**

The recommended database size is 10KB per device.

If your environment also has Kerberos authentication for your websites, then the database size will increase significantly depending on the Kerberos token size and the number of websites that use Kerberos authentication. For sizing, assume 50KB per site per user.

#### Procedure

- 1. Identify/set up the database server that the gateways can integrate with. The hostname and port of the database server are required for integration.
- **2**. Create a blank database within the database server. The database name is required for integration.
- **3.** Make sure there is either Local SQL server account or Windows NT account for database access.
- 4. Require create table and read and write permissions on the database. Once the gateway service starts, it automatically creates the database tables required for functioning of the gateway.

### Setting Up the Database

#### Procedure

Continue scrolling down to access the next settings. To connect the gateways to the shared database, you will need the following details:

- · Hostname/IP address and port for your database server
- Database Name for Mobile Enterprise Gateway
- Service account credentials—either local or Windows NT credentials.

### MySQL Database Configuration

#### Procedure

Scroll down to enter the **Database Type**, **Database Connection String** and the authentication details.

| Cloud Extender Configural                                                                                        | tion Tool                                                                                                    | Basic                                                                                                    |
|----------------------------------------------------------------------------------------------------|----------------------------------------------------------------------------------------------------|----------------------------------------------------------------------------------------------------|
| Configure Service Account LD AP integration Enterprise Gateway Cloud Extender Status Cloud Extender Auto Updates | Enterprise Gateway<br>Shared Database for High Ava<br>Database Type<br>Database Connection String<br>Username<br>Password                                | ilability                                                                                                    |
|                                                                                                    | Authentication Details<br>Users required to<br>authenticate every<br>Re-use user's credentials<br>for internal resources that<br>require Basic or Digest | 30 (days)<br>Supported values: 1 to 90<br>If such internal resources do not use user's<br>If such internal resources do not use user's |
| The Cloud Extender is running                                                                                    | <u>.</u>                                                                                                    | < Back Next > Cancel                                                                                                    |

### Microsoft SQL Database Configuration

#### About this task

There are two choices: Active Directory and LDAP.

#### Procedure

1. For Active Directory mode, select the **Service Account** checkbox in the left pane and enter the **Database Type**, **Database Connection String**, and the authentication details.

| Cloud Extender Configuration Tool                                                              |                                                                                                    |                                                                                                    |
|------------------------------------------------------------------------------------------------|----------------------------------------------------------------------------------------------------|----------------------------------------------------------------------------------------------------|
| Cloud Extender Configurat                                                                      | ion Tool                                                                                                    | Basic                                                                                                    |
| Configure Service Account Enterprise Gateway Cloud Extender Status Cloud Extender Auto Updates | Enterprise Gateway<br>Shared Database for High Ava<br>Database Type<br>Database Connection String<br>Use Service Account<br>Username<br>Password | Microsoft SQL Server vite vite and vite and vite |
|                                                                                                | Authentication Details<br>Users required to<br>authenticate every<br>Re-use user's credentials                                                   | 30 (days)<br>Supported values: 1 to 90                                                                                                    |
| The Cloud Extender is running                                                                  | A                                                                                                    | < Back Next > Cancel                                                                                                    |

2. For LDAP mode, select the LDAP integration checkbox in the left pane and enter the Database Type, Database Connection String, and the authentication details.

| Cloud Extender Configuration Tool                                                                                               |                                                                                                    |                                                                                                    |
|----------------------------------------------------------------------------------------------------|----------------------------------------------------------------------------------------------------|----------------------------------------------------------------------------------------------------|
| Cloud Extender Configurati                                                                                                    | on Tool                                                                                                    | Basic                                                                                                    |
| Configure<br>Service Account<br>LD AP integration<br>Enterprise Gateway<br>Cloud Extender Status<br>Cloud Extender Auto Updates | Enterprise Gateway<br>Shared Database for High Ava<br>Database Type<br>Database Connection String<br>Username<br>Password<br>Authentication Details<br>Users required to<br>authenticate every<br>Re-use user's credentials<br>for internal resources that<br>require Basic or Digest | Alability Microsoft SQL Server  (dbc:sqlserver//(P_ADDR):(PORT):de  Test Database Connection  30 Supported values: 1 to 90 If such internal resources do not use user's  for the data set of the data set of |
| The Cloud Extender is running                                                                                                   |                                                                                                    | < Back Next > Cancel                                                                                                    |

# **DB2** Configuration

#### About this task

#### Procedure

Continue scrolling down to enter the next group of settings.

| Configure Service Account LDAP integration Cloud Extender Status Cloud Extender Auto Updates | Enterprise Gateway<br>Shared Database for High Ava<br>Database Type<br>Database Connection String<br>Username<br>Password | Idebility<br>DB2<br>jdbb::db2://(HOST):(PORT)/(DB_NAME |
|----------------------------------------------------------------------------------------------|----------------------------------------------------------------------------------------------------|--------------------------------------------------------|
|                                                                                              | Authentication Details<br>Users required to<br>authenticate every<br>Re-use user's credentials                            | Test Database Connection                               |

| Configuration Setting      | Description                                                                                                    |
|----------------------------|----------------------------------------------------------------------------------------------------|
| Database Type              | MySQL/Microsoft SQL Server/DB2 – select<br>one depending on your database type.                                                           |
| Database Connection String | The database connection string gets<br>automatically populated on the gateway<br>depending on the Database Type selection.                |
|                            | Replace the {HOST}, {IP_ADDR}, {PORT}<br>and {DB_NAME} with actual values from<br>requirements. The connection strings are as<br>follows: |
|                            | MySQL: jdbca:mariadb://     {HOST}:{PORT}/{DB_NAME}                                                                                       |
|                            | MS SQL: jdbc:sqlserver://     {IP_ADDR}:{PORT};databaseName={DB_NAM                                                                       |
|                            | • <b>DB2</b> : jdbc:db2://{HOST}:{PORT}/<br>{DB_NAME}                                                                                     |
| Username / Password        | Local credentials for Local SQL server login.                                                                                             |
| Use Service Account        | Only available in AD authentication mode for MS SQL (not available in LDAP).                                                              |
|                            | The gateway service account must have the required rights on database. (See Database Requirements for more information.)                  |

| Configuration Setting    | Description                                                                                                    |
|--------------------------|----------------------------------------------------------------------------------------------------|
| Test Database Connection | Tests connection to the database using the<br>specified hostname, port, database and<br>service account credentials. Perform a quick<br>test to ensure that all settings are configured<br>correctly.<br>The Cloud Extender Configuration Tool<br>automatically rechecks for database<br>connectivity while saving the gateway<br>configuration. |

## Joining the Gateway to an Existing Cluster

#### Procedure

1. Once the first Mobile Enterprise Gateway of the cluster is set up, the gateway generates an encrypted Identity Certificate for the cluster configuration and prompts you to save the certificate.

|                             | Entermine Onterner                                                                                                |   |
|-----------------------------|----------------------------------------------------------------------------------------------------|---|
| configure                   | Authentication Details                                                                                            | _ |
| Service Account             | Users required to authoritizate every 1 (days)                                                                    |   |
| Enterprise Gateway          | D Certificate                                                                                                    |   |
| Cloud Extender Status       |                                                                                                    |   |
| Cloud Extender Auto Updates | MaaS360 Gateway Certificate is used to secure end to end<br>communication between mobile devices and the gateway. |   |
|                             | This certificate is required for adding new gateways to this                                                      |   |
|                             | ciuster for High Availability setup.                                                                              |   |
|                             | Lick Here to download the Gateway Lettificate (.p12).                                                             |   |
|                             | Continue                                                                                                    |   |
|                             |                                                                                                    |   |
|                             | Route all resource requests<br>through a Proxy server.<br>Use this option to route all requests through           |   |
|                             | your Corporate Content filtering solution.                                                                        |   |
|                             |                                                                                                    |   |

This certificate is required to join new gateways to this HA cluster. If you do not find this certificate, you can always download it again from your first gateway clicking **Download Gateway Certificate**.

|                             | Enterneico Catomau                                 |                                                                                                    |  |
|-----------------------------|----------------------------------------------------|----------------------------------------------------------------------------------------------------|--|
| onfigure                    | Enterprise Gateway                                 |                                                                                                    |  |
| Service Account             | Configuration Mode                                 |                                                                                                    |  |
|                             | © Standalone                                       |                                                                                                    |  |
| Enterprise Gateway          | In High Availability - Setup a new Gateway cluster |                                                                                                    |  |
| Cloud Extender Status       | High Availability - Join                           | i an existing Gateway cluster                                                                                                    |  |
| Cloud Extender Auto Updates | Gateway Details                                    |                                                                                                    |  |
|                             | Gateway Cluster Name                               | KA HA Relay Config                                                                                                    |  |
|                             |                                                    | Changes to Cluster Name will take up to 24<br>hours to be reflected in the portal. You can<br>continue to use the older Cluster Name in the<br>meanwhile. |  |
|                             | Gateway Mode                                       | Relay     Direct                                                                                                    |  |
|                             | Select Relay Server                                |                                                                                                    |  |
|                             |                                                    | NA-US-East Relay                                                                                                    |  |
|                             | Download Gateway Cer                               | tificate Edit                                                                                                    |  |
|                             |                                                    |                                                                                                    |  |

2. To add a new gateway to an existing cluster, browse to this **Gateway Certificate**. All the gateway settings are automatically downloaded to the new gateway node.

| Cloud Extender Configuration Tool                                                     |                                                                                                    |
|---------------------------------------------------------------------------------------|----------------------------------------------------------------------------------------------------|
| Cloud Extender Configurat                                                             | ion Tool                                                                                                    |
| Configure Service Account Configure Cloud Extender Status Cloud Extender Auto Updates | Enterprise Gateway Configuration Mede Standalone High Availability - Setup a new Gateway cluster High Availability - Join an existing Gateway cluster Gateway Certificate To integrate this Gateway into an existing Gateway Cluster and secure end to end transaction between mobile devices and Gateway, import the Identity Certificate for the cluster. Certificate Browse |
| The Cloud Extender is running                                                         | < Back Next > Cancel                                                                                                    |

**3**. If the gateways have been set up in HA mode and you want to change the configuration on one of the nodes, you are prompted to update the gateway configuration on other nodes when you launch the Cloud Extender Configuration Tool.

| Cloud Extender Configuration Tool Cloud Extender Configurati                                                                                      | on Tool Basic V             |
|----------------------------------------------------------------------------------------------------|-----------------------------|
| Configure           Service Account           Enterprise Gateway                                                                                  | Enterprise Gateway          |
| Cloud Extender S<br>Cloud Extender A<br>Cloud Extender A<br>Changes to settin<br>Gateway in this cl<br>Click Continue to s<br>Click Concel to ign | to Gateway Cluster settings |
|                                                                                                    |                             |
| The Cloud Extender is running                                                                                                    | < Back Next > Cancel        |

4. You must launch the Cloud Extender Configuration Tool on all other gateways and Select Update Configuration on all of them so that all the gateways are in sync.

# **Chapter 8. Configuring Authentication and WebDAV**

#### Procedure

1. Continue to scroll down through the Gateway Configuration pane to configure Authentication and WebDAV.

| Cloud Extender Configuration Tool Cloud Extender Configurat                  | ion Tool                                                                                              | Basic V                                                                                                    |
|------------------------------------------------------------------------------|----------------------------------------------------------------------------------------------------|----------------------------------------------------------------------------------------------------|
| Configure                                                                    | Enterprise Gateway                                                                                    |                                                                                                    |
| Service Account                                                              | Users required to<br>authenticate every                                                               | 30 (days)<br>Supported values: 1 to 90                                                                                                    |
| Enterprise Gateway     Cloud Extender Status     Cloud Extender Auto Indates | Re-use user's credentials<br>for internal resources that<br>require Basic or Digest<br>authentication | If such internal resources do not use user's<br>directory credentials, selecting this option will<br>result in one failed authentication attempt<br>before user is re-prompted for authentication. |
|                                                                              | WebDav Server Setup<br>Enable WebDav Server for<br>Network File Share access                          | <b>-</b>                                                                                                    |
|                                                                              | Internal Proxy Settings<br>Route all resource requests<br>through a Proxy server.                     | Use this option to route all requests through your Corporate Content filtering solution.                                                                                                    |
| The Cloud Extender is running                                                |                                                                                                    | <back next=""> Cancel</back>                                                                                                    |

| Configuration Setting                                                         | Description                                                                                                    |
|-------------------------------------------------------------------------------|----------------------------------------------------------------------------------------------------|
| Authentication Frequency:<br>Users required to authenticate every (x)<br>days | Specify how often the gateway needs to<br>re-authenticate users who are connecting to<br>the gateway. Choose any value between 1<br>and 90 days.                                                                                                    |
|                                                                               | The recommended authentication frequency<br>is 1 day, with a setting on the IBM<br>MobileFirst Protect Administration Portal to<br>cache user credentials in the MaaS360 app<br>(covered later). This provides a good user<br>experience while meeting security<br>requirements. |

| Configuration Setting                                                                             | Description                                                                                                    |
|---------------------------------------------------------------------------------------------------|----------------------------------------------------------------------------------------------------|
| Reuse user's credentials for intranet<br>resources that require Basic or Digest<br>authentication | Certain intranet websites that use Basic or<br>Digest authentication might be integrated<br>with corporate credentials for authentication,<br>although this is not very common. If you<br>have this configuration:                                                                                                    |
|                                                                                                   | <ul> <li>If the checkbox is selected:</li> <li>If an internal site challenges for Basic or<br/>Digest authentication, the Gateway<br/>provides the user's credentials it received<br/>during gateway authentication and passes<br/>it back to the site—thereby seamlessly<br/>signing the user on to the site.</li> <li>If the authentication fails, the challenge</li> </ul> |
|                                                                                                   | <ul> <li>For credentials is sent back to the user on the MaaS360 app. When the user provides credentials, a new authentication is attempted</li> <li>There is a failed authentication attempt for the user before the user gets a chance to authenticate.</li> </ul>                                                                                                    |
|                                                                                                   | If the checkbox is cleared, all Basic or Digest<br>authentication challenges are propagated<br>back to the user to enter manually.                                                                                                    |

2. If you want to enable access to network file shares, in WebDAV Server Setup, select Enable WebDAV server.

# **Chapter 9. Configure Intranet Proxy Settings**

#### Procedure

1. Scroll down the Gateway configuration pane, then enter the next group of settings.

| Cloud Extender Configuration Tool                                                                                              |                                                                                                    |                                                                                                    | _ 🗆 X |
|----------------------------------------------------------------------------------------------------|----------------------------------------------------------------------------------------------------|----------------------------------------------------------------------------------------------------|-------|
| Cloud Extender Configurati                                                                                                    | ion Tool                                                                                                    | Basic                                                                                              |       |
| Configure<br>Service Account<br>LDAP integration<br>Enterprise Gateway<br>Cloud Extender Status<br>Cloud Extender Auto Updates | Enterprise Gateway<br>Network File Share access<br>Internal Proxy Settings<br>Route all resource requests<br>through a Proxy server.<br>Manually configure proxy<br>Address<br>Port<br>O Proxy PAC URL<br>O Auto Proxy | Use this option to route all requests through your Corporate Content filtering solution.  settings |       |
|                                                                                                    | Use Proxy Authentication                                                                                                    | ✓ User's credentials will be used for Proxy<br>authentication.                                     |       |
| The Cloud Extender is running                                                                                                  | 1                                                                                                    | < Back Next > Cance                                                                                | el    |

| Configuration Setting                             | Description                                                                                                    |
|---------------------------------------------------|----------------------------------------------------------------------------------------------------|
| Route all resource requests though a Proxy server | From the Gateway, if your intranet sites are<br>not directly accessible without going<br>through a proxy or you require to proxy all<br>traffic through a corporate content filtering<br>platform, use this setting.                                        |
|                                                   | • <b>Manual Proxy:</b> Enter the hostname/IP and port.                                                                                                    |
|                                                   | • <b>Proxy PAC URL</b> : URL to a PAC file hosted in your environment.                                                                                                    |
|                                                   | • Auto Proxy: A PAC file is typically hosted<br>in your DHCP or DNS server as Web<br>Proxy Auto-Discovery Protocol (WPAD)<br>file.                                                                                                    |
|                                                   | • This proxy setting is only used for<br>intranet resources. For more information<br>about external proxy settings, see<br>Chapter 3, "Configuring Outbound Proxy<br>Settings for the IBM MobileFirst Protect<br>Cloud Extender <sup>®</sup> ," on page 11. |
| Use Proxy Authentication                          | If your proxy requires authentication, select<br>the <b>Use Proxy Authentication</b> checkbox. For<br>authenticating against the proxy server, the<br>gateway uses the credentials of the user who<br>is trying to access the resource.                     |
|                                                   | It is important that all of your users can authenticate to this proxy server.                                                                                                    |

- 2. Click **Next**. The gateway makes API calls against the IBM MobileFirst Protect backend and completes the gateway registration process.
- **3**. Finish the Cloud Extender Configuration Tool workflow to complete the gateway configuration.

# Chapter 10. IBM MobileFirst Protect Administration Portal Configuration

Secure Browser and Secure Docs applications allow your users to access intranet sites through the IBM MobileFirst Protect Mobile Enterprise Gateway. This section provides details on the portal configuration to enable this access.

## **Securing Browser Configuration**

#### About this task

Secure Browser configuration for intranet website access is all configured with WorkPlace Persona policies.

- 1. Access the IBM MobileFirst Protect console and open the WorkPlace Persona policy.
- 2. Select **MaaS360 Gateway Settings** on the left side of the screen to display the following policy settings:

|                              | 😑 Configure MaaS360 Enterprise Gateway Settings                                                                                                    |                 |
|------------------------------|----------------------------------------------------------------------------------------------------|-----------------|
| Services                     | Allow caching of Corporate Credentials in the App<br>Note: If checked, specified credentials will be locally cached and<br>user will not be accepted a cache bill authentication fails                                          |                 |
| Passcode                     | Identity Certificate<br>Gateway will cache the Identity certificate and present this to the                                                                                                    | \$elect\$       |
| Security                     | Intranet site when challenged<br>Enable Corporate Network Detection to skip use of Enterprise<br>Gateway                                                                                                    |                 |
| ແລະ Maas360 Gateway Settings | Configure Corporate Network Detection                                                                                                    |                 |
| + Email                      | Corporate Network Server<br>Configure one or more URLs that are accessible only within<br>your corporate network and can be used to detect. Corporate<br>network,<br>Note: Include http/https as required in the URL specified. | reports.meg.com |

| Policy Setting                                    | Description                                                                                                    |
|---------------------------------------------------|----------------------------------------------------------------------------------------------------|
| Allow caching of Corporate Credentials in the App | User credentials are saved within the Secure<br>Browser app in its encrypted database, and<br>protected overall by container security.                                       |
|                                                   | The browser will re-authenticate against the gateway using these credentials without prompting the user to re-enter credentials each time.                                   |
|                                                   | Users are prompted for credentials only<br>when their passwords change and the<br>browser fails to authenticate against the<br>gateway.                                      |
| Identity Certificate                              | Choose the Identity Certificate Template<br>(from your Cloud Extender's Certificate<br>Integration set up).                                                                  |
|                                                   | This identity certificate can be used by the gateway to authenticate against upstream intranet sites that challenge for Identity Certificate credentials for authentication. |

| Policy Setting                     | Description                                                                                                    |
|------------------------------------|----------------------------------------------------------------------------------------------------|
| Enable Corporate Network Detection | If any specified <b>Corporate Network Server</b><br>is resolvable by the browser, the browser<br>traffic for intranet sites will skip the<br>Gateway route.<br>Any sites that require identity<br>certificate-based authentication will not<br>work. The gateway presents the identity<br>certificate to intranet sites that challenge for<br>them, and in the Corporate Network use<br>case the gateway route is bypassed. |

- 3. Click **Browser** on the left side of the screen to expand the options.
- 4. Select MaaS360 Enterprise Gateway.

| + WorkPlace                  | Enable MaaS360 Gateway for Intranet Access<br>Ensure Cloud Extender has been installed and Enterprise Gateway<br>has been configured.                                                                                                    |                   |
|------------------------------|----------------------------------------------------------------------------------------------------|-------------------|
| + Fmail                      | Select Gateways to use                                                                                                    |                   |
|                              | Default Enterprise Gateway                                                                                                    | MaaS360 Gateway : |
| Browser                      | Configure Regional Gateways                                                                                                    |                   |
| R Defaults                   | 🔄 Regional Gateways                                                                                                    | ۵ ۵               |
| URL Filtering                | Country<br>Specify one or more countries (Comma separated list)                                                                                                    |                   |
| Enterprise Gateway           | Enter a few characters of the Country name.                                                                                                    |                   |
| Corporate Network Detect     | Enterprise Gateway<br>Enterprise Gateway to use when devices are connecting from the                                                                                                    | \$elect \$        |
| MaaS360 Enterprise Gateway   | specified country                                                                                                    |                   |
|                              | - Access List                                                                                                    |                   |
| WorkPlace Apps               | Intranet Resources<br>Specify Domains or IP addresses of various intranet websites and<br>other applications that are allowed for the devices connecting to<br>this Gateway (Comma separated list), Regex supported. For ex:<br>10.1 or *.companydomain.com | *.meg.com         |
| Docs Sync (Disabled Service) | Exceptions<br>Specify Domains or IP addresses of various intranet websites and<br>other applications for which devices will not use Gateway to<br>connect to (Comma separated list). Regex supported. For ex:<br>10.1.10.10 or email.com                    |                   |

| Policy Setting             | Description                                                                                                    |
|----------------------------|----------------------------------------------------------------------------------------------------|
| Default Gateway            | Select one of the gateways/gateway clusters<br>you have already set up. The gateway name<br>automatically appears on the drop-down list.<br>If no regional gateways have been<br>configured, all devices associated with this |
|                            | policy will communicate with this gateway.                                                                                                    |
| Configure Regional Gateway | Select the check box to route devices to regional gateways/gateway clusters based on the geography of the device.                                                                                                    |
|                            | Specify the country list and the regional gateway that the devices in that country communicate with.                                                                                                    |
|                            | The location (country) of the device is determined by the time zone setting on the device and device's GPS location.                                                                                                    |
|                            | This feature allows you to manage one<br>persona policy for all devices and still<br>achieve location awareness for all devices<br>around the globe.                                                                          |

| Policy Setting                     | Description                                                                                                    |
|------------------------------------|----------------------------------------------------------------------------------------------------|
| Access List for Intranet Resources | Specify domains or IP addresses of intranet<br>sites that are allowed for devices connecting<br>to the gateway. Use <i>wildcards</i> for domains<br>like *.companydomain.com (regular<br>expressions). |
|                                    | to only intranet sites and domains and not<br>to proxy traffic to public sites.                                                                                                    |
| Exceptions                         | If you have your access list set to<br>*.companydomain.com, but want certain traffic<br>like email, OWA, etc. to not be proxied via<br>the gateway, you can use the exception list.                    |
|                                    | exception, and the traffic will connect<br>directly to your server on the internet<br>without using the gateway.                                                                                       |

# SharePoint/CMIS Configuration

#### About this task

The Secure Docs container allows users to access SharePoint/CMIS repositories and view all files in a Document View.

- 1. Scroll to **Docs** > **Content Sources** to set up the Secure Document container.
- 2. Select Add Source > Microsoft SharePoint.

| Display Name*<br>is what your end user will see.                                                                                                    | My SharePoint                                  |
|----------------------------------------------------------------------------------------------------|------------------------------------------------|
| Visibility*                                                                                                    | <ul> <li>Internal</li> <li>External</li> </ul> |
| ect Gateway*<br>ect the Gateway for this File Share                                                                                                    | MaaS360 Gateway                                |
| figure Regional Gateways<br>rprise Gateway to use when<br>ces are connecting from the<br>ified country                                                                                                    |                                                |
| wser URL *<br>y this from the browser where you<br>ss a SharePoint folder. To let users<br>their own SharePoint Sites, provide<br>L of type<br>;//mysharepoint.mydomain.com/*<br>i/msharepoint.mydomain.com/*<br>MaaS360 Android 5.21+). | http://intranet.sharepoint.meg.com/            |
| up Access Permissions<br>ect group and set permissions. "Use<br>kplace Settings" is supported on<br>App 2.40+ and Android App<br>+".                                                                                                    | All Devices V Use WorkPlace Sett               |

| Configuration Setting | Description                                                         |  |
|-----------------------|---------------------------------------------------------------------|--|
| Site Display Name     | The name of the site that your end users will see on their devices. |  |

| Configuration Setting      | Description                                                                                                    |
|----------------------------|----------------------------------------------------------------------------------------------------|
| Site Visibility            | Select <b>Internal</b> to route the traffic through the gateway.                                                                                   |
|                            | If your SharePoint site is publicly hosted<br>and does not require gateway access, select<br><b>External</b> .                                     |
| Select Gateway             | Select one of the gateways/gateway clusters<br>you have already set up. The gateway name<br>automatically appears on the drop-down list.           |
|                            | If there are no regional gateways configured,<br>all devices associated with this distribution<br>will communicate with this gateway.              |
| Configure Regional Gateway | Enabling this feature allows you to route<br>devices to regional gateways/gateway<br>clusters based on the geography of the<br>device.             |
|                            | Specify the country and the regional gateway that the devices in that country can communicate with.                                                |
|                            | The location (country) of the device is determined by the time zone setting on the device and device GPS location.                                 |
|                            | This feature allows you to manage one<br>distribution for all devices and still achieve<br>location awareness for all devices around the<br>globe. |
| Browser URL                | URL to your SharePoint site. Access your<br>SharePoint site from your Browser and paste<br>the link to the site directly here.                     |
|                            | You will need a new distribute per site.                                                                                                    |
| Group Access Permissions   | Allows you to distribute the SharePoint site<br>to targeted device along with permissions<br>associated with the distribution.                     |

# **Windows File Share**

#### About this task

The Secure Docs container allows users to access Windows File Shares on their Mobile Devices and view all files in a Document View.

- 1. Select **Docs** > **Content Sources**.
- 2. Select Add Source > Windows File.

| Display Name*<br>This is what your end user will see.                                                                                                    | My User Drive        |                                                 |      |
|----------------------------------------------------------------------------------------------------|----------------------|-------------------------------------------------|------|
| Gateway Type                                                                                                    | Legacy               | <ul> <li>MaaS360 Enterpr<br/>Gateway</li> </ul> | rise |
| Select Gateway*<br>Select the Gateway for this File Share                                                                                                    | MaaS360 Gateway      | ~                                               |      |
| Configure Regional Gateways<br>Enterprise Gateway to use when<br>devices are connecting from the<br>specified country                                                                                                    | Select Country       | Select Gateway                                  | Ð    |
| Folder Path<br>This can be either in the URL format<br>(servername/file_path) or in the UNC<br>naming format<br>(\\server\share\file_path). For ex:<br>demoserver.corpdomain.local/sales/docs<br>or \\demoserver\sales\docs. The<br>%username% variable can be used to<br>represent the username provided<br>during enrollment. | \\bbtestmeg01\%userr | name%\                                          |      |
| Group Access Permissions<br>Select group and set permissions. "Use<br>Workplace Settings" is supported on<br>OS App 2.40+ and Android App<br>5.00+".                                                                                                    | All Devices          | Use WorkPlace Sett                              | Ð    |
|                                                                                                    | Cancel Sa            | ave                                             |      |

| Configuration Setting      | Description                                                                                                    |
|----------------------------|----------------------------------------------------------------------------------------------------|
| Display Name               | The name of the <b>Windows File Share</b> that your end users will see on their devices.                                                                                                    |
| Select Gateway             | Select one of the gateways/gateway clusters<br>you have already set up. The gateway name<br>automatically shows up on the drop-down<br>list as long as it has Network File Share<br>feature enabled. |
|                            | If there are no regional gateways configured,<br>all devices associated with this distribution<br>will communicate with this default gateway.                                                        |
| Configure Regional Gateway | Enabling this feature allows you to route<br>devices to regional gateways/gateway<br>clusters based on the geography of the<br>device.                                                               |
|                            | Specify the country and the regional gateway that the devices in that country can communicate with.                                                                                                  |
|                            | The location (country) of the device is determined by the time zone setting on the device and device GPS location.                                                                                   |
|                            | This feature allows you to manage one<br>distribution for all devices and still achieve<br>location awareness for all devices around the<br>globe.                                                   |

| Configuration Setting    | Description                                                                                                    |
|--------------------------|----------------------------------------------------------------------------------------------------|
| Folder Path              | UNC path to your Windows File Share (\\server\share\file_path).                                                                                           |
|                          | To use this feature, WebDAV needs to be enabled on your gateways.                                                                                         |
|                          | If the folder names are the same as IBM<br>MobileFirst Protect usernames,<br>%username% variables can be used to<br>distribute user specific file shares. |
| Group Access Permissions | Allows you to distribute the file shares to<br>the targeted device along with the<br>permissions associated with the distribution.                        |

# **Chapter 11. Accessing Portal Management Workflows**

#### About this task

IBM MobileFirst Protect Administration Portal offers a Cloud Extender view that shows your gateway installation. This view also helps confirm if your gateway is active, and if it is online. (The **Cloud Extender Online** indicator appears in the top right corner.)

#### Procedure

- 1. Navigate to **Setup** > **Cloud Extender**. On this screen, you can pick your Gateway server.
- 2. After the page loads, select **Summary** > **Enterprise Gateway**. The page shows the following details:
  - Gateway Settings: Name, Mode, WebDAV details and related settings.
  - High Availability details: Mode, Database Type and service accounts.
  - · Authentication mode: AD / LDAP and associated authentication settings
  - Gateway Statistics.
  - Internal Proxy details (if configured).

| Device : WIN-1CVM8DO3TJB                                 |                      |                                                       | Configuration State: 🌌 | Cloud Extender Online: |
|----------------------------------------------------------|----------------------|-------------------------------------------------------|------------------------|------------------------|
| 🔶 😂 🔄 Enterprise Gateway • 📝 Actions •                   |                      |                                                       |                        |                        |
| Username                                                 | Not Available        | Last Reported                                         | 04/20/2015 08:17 EDT   |                        |
| License Status                                           | Active               | Installed Date                                        | 04/16/2015 08:36 EDT   |                        |
| Gateway Settings                                         |                      |                                                       |                        |                        |
| Gateway Name                                             | MaaS360 Gateway      | Gateway Mode                                          | Relay                  |                        |
| Last Cluster Configuration Modified Time                 | 04/16/2015 17:15 UTC | Last Configuration Modified Date                      | 04/16/2015 17:15 UTC   |                        |
| Relay Server                                             | NA-US-East Relay     | Direct URL                                            | -                      |                        |
| Use a Webserver or a Loadbalancer in Front of<br>Gateway | No                   | Local Port on Which Gateway is Running                |                        |                        |
| Accept All Untrusted Certificates                        | No                   | Enable WebDav Server for Network File Share<br>Access | Yes                    |                        |
| SSL Enabled                                              | No                   |                                                       |                        |                        |
| - High Availability Setup                                |                      |                                                       |                        |                        |
| Configuration Mode                                       | Standalone           | Database Type for High Availability                   |                        |                        |
| Use Service Account for Database Access                  | No                   | Database Username                                     |                        |                        |
| Database Connection String                               |                      | Database Domain                                       |                        |                        |

**3**. Scroll down to see all the settings.

| User Directory Type                                                        | LDAP                 | Authentication Time to Live (mins) | 1440    |
|----------------------------------------------------------------------------|----------------------|------------------------------------|---------|
| Use Cached Credentials for Websites With<br>Basic or Digest Authentication | No                   |                                    |         |
| Gateway Statistics                                                         |                      |                                    |         |
| Last Reported Time                                                         | 04/20/2015 09:10 UTC | Total Requests                     | 0       |
| Avg. Requests per Sec                                                      | 0                    | Incoming Data - from Devices       | 0 Bytes |
| Outgoing Data - from Corporate Servers                                     | 0 Bytes              | Unique Devices Connected           | 0       |
| Resources Accessed (Top 10)                                                | - X                  |                                    |         |
| Inbound Proxy Settings                                                     |                      |                                    |         |
| Proxy Settings Configured                                                  | No                   | Ргоху Туре                         | ÷       |
| Proxy PAC URL                                                              |                      | Proxy Server Address               |         |
| Proxy Server Port                                                          | 0                    | Use Proxy Authentication           | No      |

This view also provides a test action to test reachability to intranet sites.

- 4. Select the Actions pull-down menu, and click Test Reachability (Enterprise Gateway).
- 5. Specify the hostname/intranet site and confirm reachability of this site from the gateway.

**Note:** This action is sent directly from IBM MobileFirst Protect Administration Portal to the gateway.

| Device : WIN-1CVM8D03TJ          | B                                        |
|----------------------------------|------------------------------------------|
| 🗲 😂 🛛 🔜 Enterprise Gateway 🔹     | Z Actions -                              |
|                                  | Cloud Extender Actions                   |
| Username                         | Gonfigure Cloud Extender Settings        |
| License Status                   | Refresh Data (Enterprise Gateway)        |
| - Gateway Settings               | 👸 Test Reachability (Enterprise Gateway) |
| Guteway Settings                 | 🚫 Mark as Inactive                       |
| Gateway Name                     | 🙀 Uninstall Cloud Extender               |
| Last Cluster Configuration Modif | ied Time 04/16/2015 17:15 UTC            |
| Relay Server                     | NA-US-East Relay                         |

| Test Reacha   | bility       |            |    | × |
|---------------|--------------|------------|----|---|
| Enter the URL |              |            |    |   |
| URL           | http://repor | ts.meg.com |    |   |
|               |              | Yes        | No |   |

6. IBM MobileFirst Protect also offers a new view of your gateways and clusters. You can access this workflow from **Setup** > **Mobile Enterprise Gateway**. This consolidated view shows all gateways, their configuration mode, and node counts per cluster.

| Mobile Enterprise Gateway |       |               |            |                      |                      |
|---------------------------|-------|---------------|------------|----------------------|----------------------|
| Cluster Name              | Mode  | Configuration | Node Count | Installation Date    | ¥ Last Modified D    |
| MaaS360 Gateway<br>View   | RELAY | Standalone    | 1          | 04/16/2015 13:15 EDT | 04/16/2015 13:15 EDT |

7. Select the detailed view for a summary of all the settings from a cluster point of view and details of all active nodes.

| Gateway Settings                                      |                      |                                                                |                  |
|-------------------------------------------------------|----------------------|----------------------------------------------------------------|------------------|
| Cluster Name                                          | MaaS360 Gateway      | Configuration                                                  | Standalone       |
| Mode                                                  | Relay                | Relay Server To Use                                            | NA-US-East Relay |
| Direct URL                                            | -                    | Use a Webserver or a Loadbalancer in front of<br>Gateway       | No               |
| Local Port on which Gateway is running                | 0                    | Accept all Untrusted Certificates                              | No               |
| Enable WebDav Server for Network File Share<br>access | Yes                  |                                                                |                  |
| Active Gateway Nodes                                  |                      |                                                                |                  |
| Server Name                                           | Installed Data       | Last Reported                                                  |                  |
| WIN-1CVM8DO3TJB                                       | 04/16/2015 13:15 EDT | 04/16/2015 13:15 EDT                                           |                  |
| Shared Database for High Availability                 |                      |                                                                |                  |
| Database Type                                         | -                    | Connection String                                              | -                |
| Database Username                                     | -                    |                                                                |                  |
| Authentication Setup                                  |                      |                                                                |                  |
| Authentication Time to live (mins)                    | 1440                 | Use cached credentials for websites v<br>Digest authentication | vith Basic or No |
| - Gateway Statistics                                  |                      |                                                                |                  |
|                                                       |                      |                                                                |                  |

# **Chapter 12. Mobile App Configuration**

IBM MobileFirst Protect provides an app for Android and iOS that will allow you to check on the status of the MEG.

Enroll your iOS or Android device inIBM MobileFirst Protect, and assign to it the persona policy that has Secure Browser features enabled.

#### iOS Experience

When you first launch of the browser, you are prompted for your credentials. Once authenticated, you can access your intranet sites.

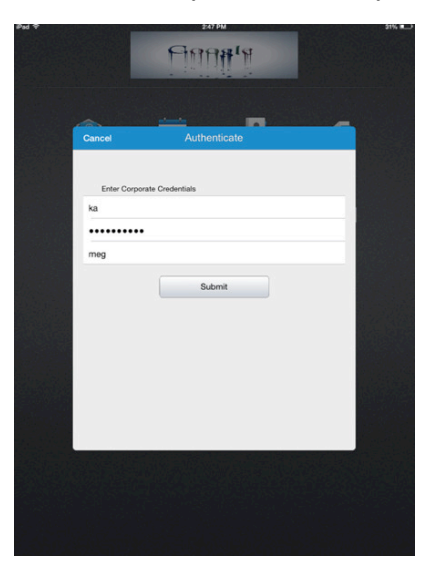

You can get access to MEG reports.

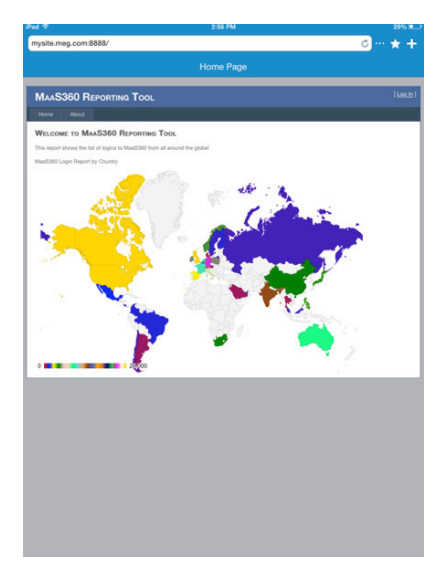

Secure Document Sharing allows you to view and update documents distributed from the IBM MobileFirst Protect console and from file shares.

|       |                       |   | 3 37 PM                       | 25% # |
|-------|-----------------------|---|-------------------------------|-------|
|       |                       |   |                               |       |
|       | Corporate Distributed | > |                               |       |
| 7     | My Docs               | > | a document source to continue |       |
| NINDO | DWS FILE SHARE        |   |                               |       |
|       | Local Share           | > |                               |       |
|       | Share1                | > |                               |       |
|       | Share2                | > |                               |       |
| NIND  | OWS FILE SHARE WEBDAV |   |                               |       |
| =     | Home Share            | > |                               |       |
|       | LINKS                 |   |                               |       |
| *     | Updates               | > |                               |       |
| *     | Favorites             | > |                               |       |
|       |                       |   |                               |       |
|       |                       |   |                               |       |
|       |                       |   |                               |       |
|       |                       |   |                               |       |
|       |                       |   |                               |       |
|       |                       |   |                               |       |
|       |                       |   |                               |       |
|       |                       |   |                               |       |

Secure Document Sharing lets you look at the common file types, including Word, Excel, PowerPoint and PDF. For details, refer to the product documentation.

| ad 💎   |              |     | 3:55 PM |  | 3 | 26% 8 |
|--------|--------------|-----|---------|--|---|-------|
|        |              |     |         |  |   |       |
|        | Q, Search    | _   |         |  |   |       |
| Earlie | r            | _   |         |  |   |       |
| -      | Jun 18, 2014 |     |         |  |   |       |
|        | openam.HTTP  | NEW |         |  |   |       |
| _      | Jun 16, 2014 |     |         |  |   |       |
| Abc    | password     | 1   |         |  |   |       |
|        |              |     |         |  |   |       |
|        |              |     |         |  |   |       |
|        |              |     |         |  |   |       |
|        |              |     |         |  |   |       |
|        |              |     |         |  |   |       |
|        |              |     |         |  |   |       |
|        |              |     |         |  |   |       |
|        |              |     |         |  |   |       |
|        |              |     |         |  |   |       |
|        |              |     |         |  |   |       |
|        |              |     |         |  |   |       |
|        |              |     |         |  |   |       |
|        |              |     |         |  |   |       |
|        |              |     |         |  |   |       |
|        |              |     |         |  |   |       |
|        |              |     |         |  |   |       |
|        |              |     |         |  |   |       |
|        |              |     |         |  |   |       |
|        |              |     |         |  |   |       |
|        |              |     |         |  |   |       |
|        |              |     |         |  |   |       |
|        |              |     |         |  |   |       |
|        |              |     |         |  |   |       |

# Android Experience

When you first launch of the browser, you are prompted for your credentials. Once authenticated, you can access your intranet sites.

You can get access to MEG reports.

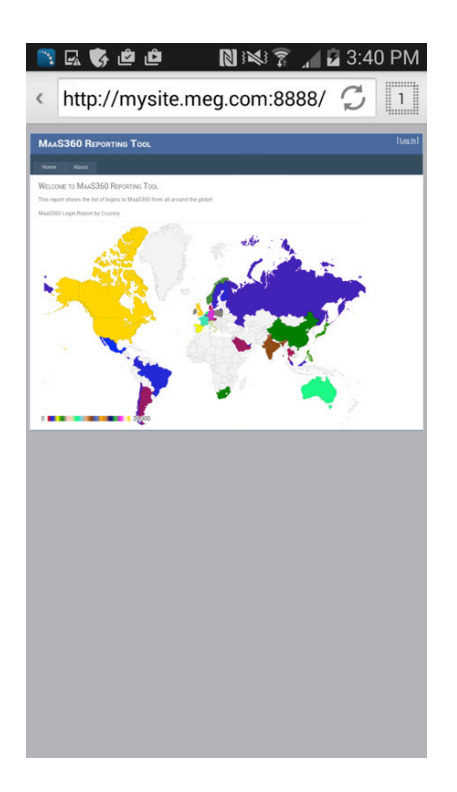

Secure Document Sharing allows you to view and update documents distributed from the IBM MobileFirst Protect console and from file shares.

| 🛯 📑 🖬 🎝 🖬 🖃 🛛 関 😻 🍞 🞢 🖬 3:54 PM        |
|----------------------------------------|
| < 📥 Docs 😔 🌞                           |
| MaaS360 Docs                           |
| Corporate                              |
| Local Docs                             |
| Corporate SharePoint - Template Shares |
| S User SharePoint                      |
| Windows File Shares                    |
| Share1                                 |
| Local Share                            |
| Share2                                 |
| Home Share                             |

Secure Document Sharing lets you look at the common file types, including Word, Excel, PowerPoint and PDF. For details, refer to the product documentation.

| 🖕 📑 🖬 🗴 🖏 🖄 🕷 🔊 🖬 🖬 3:55 PM                                     |
|-----------------------------------------------------------------|
| ( 📱 Home Share 🛛 😌 🔍                                            |
| Last Year                                                       |
| openam.HTTP<br>68.00B, Modified: 18-Jun-2014                    |
|                                                                 |
|                                                                 |
| password.txt                                                    |
| 0 0                                                             |
| Click outside this dialog to continue<br>download in background |
|                                                                 |
|                                                                 |
|                                                                 |

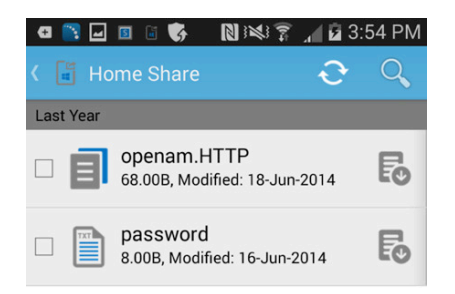

# **iOS Experience**

When you first launch of the browser, you are prompted for your credentials. Once authenticated, you can access your intranet sites.

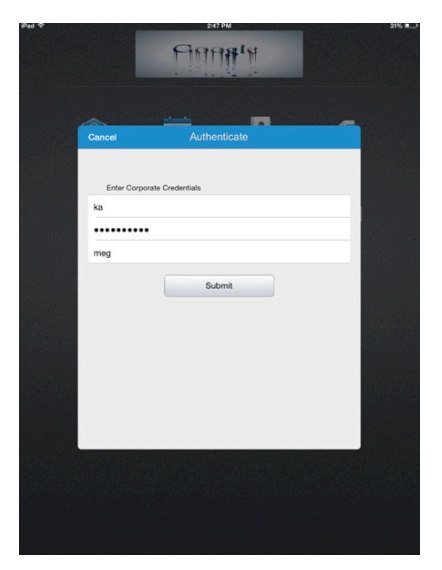

You can get access to MEG reports.

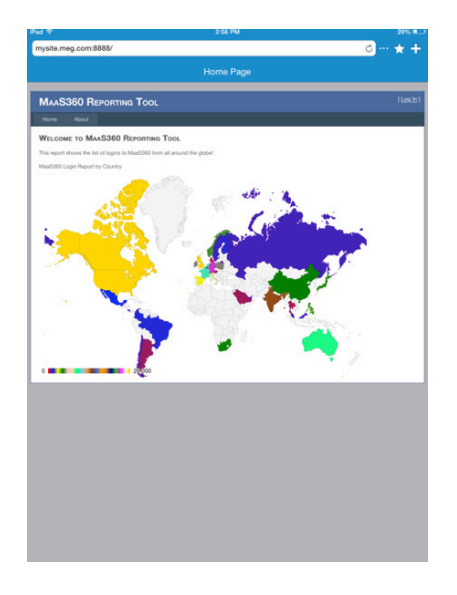

Secure Document Sharing allows you to view and update documents distributed from the IBM MobileFirst Protect console and from file shares.

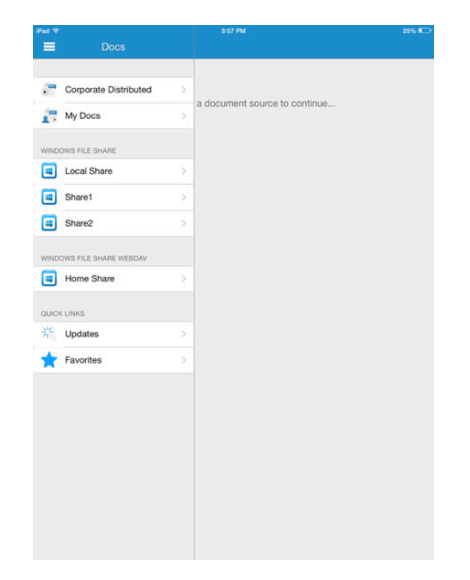

Secure Document Sharing lets you look at the common file types, including Word, Excel, PowerPoint and PDF. For details, refer to the product documentation.

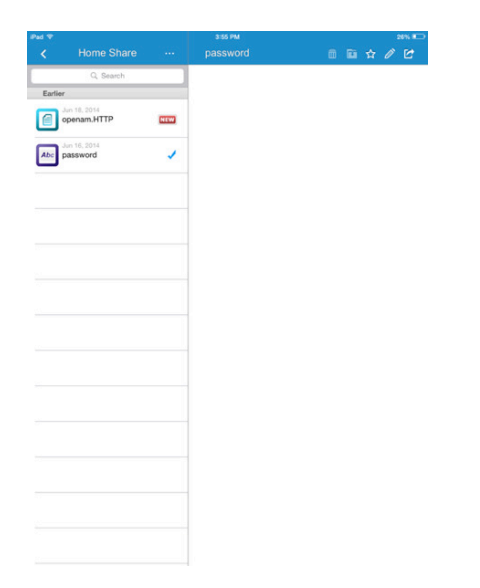

# **Android Experience**

When you first launch of the browser, you are prompted for your credentials. Once authenticated, you can access your intranet sites.

You can get access to MEG reports.

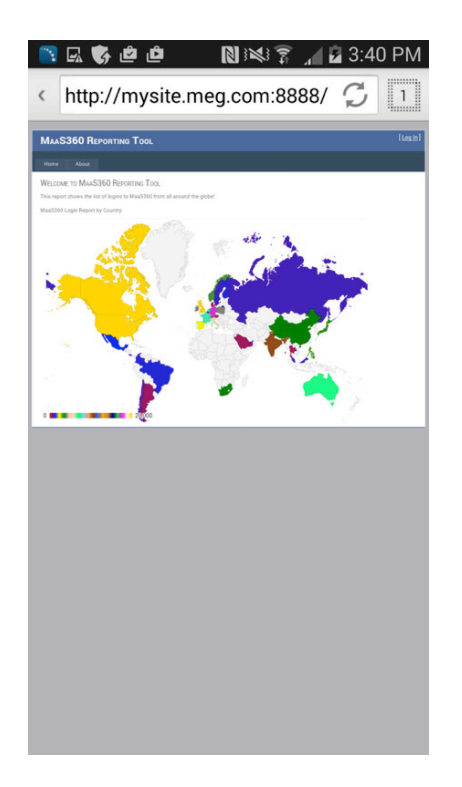

Secure Document Sharing allows you to view and update documents distributed from the IBM MobileFirst Protect console and from file shares.

| 🛯 📑 🖬 🎝 🖬 🖃 🛛 関 😻 🍞 🞢 🖬 3:54 PM        |
|----------------------------------------|
| < 📥 Docs 😔 🌞                           |
| MaaS360 Docs                           |
| Corporate                              |
| Local Docs                             |
| Corporate SharePoint - Template Shares |
| S User SharePoint                      |
| Windows File Shares                    |
| Share1                                 |
| Local Share                            |
| Share2                                 |
| Home Share                             |

Secure Document Sharing lets you look at the common file types, including Word, Excel, PowerPoint and PDF. For details, refer to the product documentation.

| 🖕 📑 🖬 🗴 🖏 🖄 🕷 🔊 🖬 🖬 3:55 PM                                     |
|-----------------------------------------------------------------|
| ( 📱 Home Share 🛛 😌 🔍                                            |
| Last Year                                                       |
| openam.HTTP<br>68.00B, Modified: 18-Jun-2014                    |
|                                                                 |
|                                                                 |
| password.txt                                                    |
| 0 0                                                             |
| Click outside this dialog to continue<br>download in background |
|                                                                 |
|                                                                 |
|                                                                 |

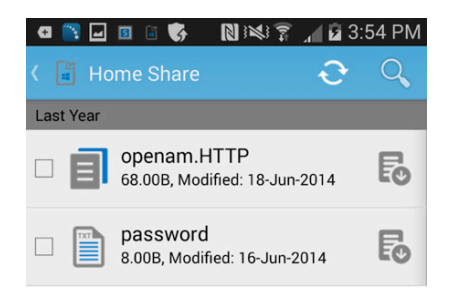

# **Chapter 13. Frequently Asked Questions (FAQs)**

# All my users are unable to access one intranet site through the Secure Browser. How can I fix this?

- 1. Make sure the site in question is a part of the proxy access list in persona policies.
- **2.** Log on to the server on which the gateway is installed, open a browser and try accessing the intranet site.
- **3**. Try connecting the device to the corporate network (either Wi-Fi or VPN) and see if the site is accessible.
- 4. If both (1) and (2) are not working, the intranet site might have gone down.
- 5. Open the browser on the gateway, use developer tools and capture logs while loading the site in question.
- **6**. Gather Gateway logs and send it to your IBM MobileFirst Protect contact for analysis.

#### None of my users are able to access ANY intranet sites through the Secure Browser. What should I do?

- 1. Log on to the server on which the gateway is installed, open the Services console and ensure that Cloud Extender service is running. If not, start the service.
- **2.** With a test device, start the Secure Browser app, authenticate (if required) and confirm that you are able to access the intranet sites.
- **3**. If it's still not working, open the browser on the gateway server and try accessing intranet sites that are published. Check to see if there have been any recent firewall/proxy changes in your internal network that might be blocking this access.
- 4. Gather gateway logs and send it to IBM MobileFirst Protect for analysis.

#### How can I collect gateway logs?

- 1. Replicate the issue in question and note down the timestamp.
- 2. Log on to the server on which the gateway is installed.
- 3. Browse to C:\Program Files(x86)\MaaS360\Cloud Extender folder.
- 4. Double click on **DiagnosticCmd.exe**. The tool runs and collects all relevant logs for the gateway and places a zip file on your Desktop.
- 5. Send this zip folder to IBM Support along with detailed description and the timestamp when the issue was replicated. Provide your account number with the logs.

#### How can I collect Secure Browser logs?

- 1. Replicate the issue in question using the Secure Browser and note the timestamp.
- In iOS, open the Browser click on the 3 dots after the address bar, select Settings > Email Logs. This will launch your email client (native / secure) with a new email and logs as attachments.
- **3.** In Android, open MaaS360<sup>®</sup> for Android, navigate to **Settings** > **Email Logs**. On the Secure Browser Settings menu, there is an option to enable verbose logging as well, in case of assisted troubleshooting.

#### Where can I find the log files on the Mobile Enterprise Gateway

 Navigate to the C:\ProgramData\MaaS360\Cloud Extender\logs folder: MobileGateway.log contains all activities of the gateway MobileGatewayAuth.log has all authentication attempts MobileGatewayAccess.log has details of all the intranet resources accessed by end users MakileGatewayWakBasAuth log contains all outhentication attempts accessed.

*MobileGatewayWebResAuth.log* contains all authentication attempts against intranet resources

# How can I check the version of the Secure Browser installed on my device?

- In iOS, go to **Settings** > **Browser**. The **Version** field displays the version of the browser.
- In Android, go to Settings Application Manager Browser to access the version.

# Chapter 14. Appendix A: Setting Up Cross-Forest and Cross-Domain Authentication

#### About this task

IBM MobileFirst Protect Mobile Enterprise Gateway requires users to authenticate against Corporate Directory Services before letting them access intranet resources. It integrates with both Active Directory and LDAP servers to achieve this form of authentication.

With respect to Active Directory integration for user authentication, the gateway needs to be configured as a Service Account that is a Domain User for a particular domain. The gateway, by default, can only authenticate users belonging to that particular domain within the forest.

If you have multiple domains in a forest and multiple forests, all these forests and domains must trust each other.

Mobile Enterprise Gateway implementation for Active Directory User Authentication can be extended to integrate with multi-domain / multi-forest environments.

This section assumes there are 2 forests and 3 domains, all trusting one another.

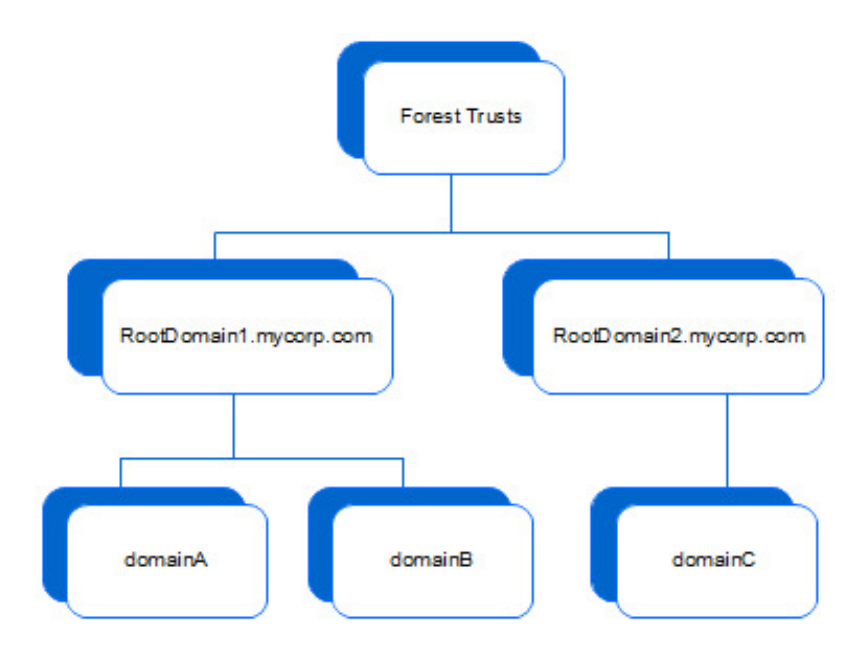

When you enable User Authentication for Active Directory, the default implementation only authenticates users within the context of the service account domain. To extend the authentication scope to all forests and domain, you will need to perform a few additional steps.

A few registry key additions/modifications are needed in order for the gateway to support multi domain/forest authentication. This must be done manually because the keys may already exist.

#### Procedure

- 1. Open Registry Editor (regedit.exe) on the Cloud Extender server.
- 2. Navigate to HKEY\_LOCAL\_MACHINE\SOFTWARE\Wow6432Node\ Fiberlink\V360
- Create a new string value in the V360 key ADD\_REG\_POLICY\_GROUP=UA\_PLC

| ile <u>E</u> dit <u>V</u> iew F <u>a</u> vorites <u>H</u> elp |   |                      |        |                               |
|---------------------------------------------------------------|---|----------------------|--------|-------------------------------|
| Apple Inc.                                                    | * | Name                 | Туре   | Data                          |
| ⊳ 🦺 BigFix                                                    |   | (Default)            | REG_SZ | (value not set)               |
| Classes                                                       |   | ab ActiveModuleList  | REG SZ | Cloud Extender Base, Cloud Ex |
| Differents                                                    |   | ADD_REG_POLICY_GROUP | REG_SZ | UA_PLC                        |
|                                                               |   | ab AppPath           | REG_SZ | \MaaS360\Cloud Extender       |
|                                                               | - | ab AutoUpgrade       | REG_SZ | γ                             |
|                                                               | • | → )                  | 000.07 | *                             |

**Note:** If this already exists, append UA\_PLC to the list separated by a semi colon (;)

 Create a new key under V360 named UA\_PLC: HKEY\_LOCAL\_MACHINE\SOFTWARE\Wow6432Node\Fiberlink\V360\UA\_PLC

- I Fiberlink
 - II V360
 - III UA\_PLC

5. Create two new string values under UA\_PLC:

FQDNMapFilePath=C:\ProgramData\MaaS360\Cloud Extender\AR\Data\FQDNMap.txt SearchAllForests=Y

| ile <u>E</u> dit <u>V</u> iew F <u>a</u> vorites <u>H</u> elp |   |                    |        |                                                           |
|---------------------------------------------------------------|---|--------------------|--------|-----------------------------------------------------------|
| Apple Inc.                                                    | * | Name               | Туре   | Data                                                      |
| BigFix                                                        |   | 赴 (Default)        | REG_SZ | (value not set)                                           |
| Classes                                                       |   | FQDNMapFilePath    | REG_SZ | C:\ProgramData\MaaS360\Cloud Extender\AR\Data\FQDNMap.txt |
| Eibarlink                                                     |   | 赴 SearchAllForests | REG_SZ | γ                                                         |
| A W360                                                        |   |                    |        |                                                           |
| UA PLC                                                        |   |                    |        |                                                           |
| FileZilla 3                                                   |   |                    |        |                                                           |
|                                                               | - |                    |        |                                                           |
|                                                               | • | 1                  |        | III                                                       |

6. Create a FQDNMap.txt file using any text editor The mapping file is a text file that contains one entry per line of text for each domain.

As per the example, the file contents looks like the following, with the short domain on the left side of the = sign and the FQDN on the right

Important: Map both combinations.

```
shortDomainName = FQDN
FQDN = FQDN
domainA = domainA.rootDomain1.mycorp.com
domainB = domainB.rootDomain1.mycorp.com
domainC = domainC.rootDomain2.mycorp.com
domainA.rootDomain1.mycorp.com = domainA.rootDomain1.mycorp.com
domainB.rootDomain1.mycorp.com = domainB.rootDomain1.mycorp.com
```

**Note:** Each line in the file must be terminated with either a <CRLF> (the DOS line-ending convention) or a <LF> (UNIX line-ending convention)

- 7. Save the file as FQDNMap.txt
- 8. Copy the FQDN map file FQDNMap.txt to C:\ProgramData\MaaS360\Cloud Extender\AR\Data\
- **9**. Restart the Cloud Extender Service. If multiple Gateways are implemented in an HA fashion, implement the same steps on all gateways implementing User Authentication Service.

### Notices

This information was developed for products and services that are offered in the USA.

IBM may not offer the products, services, or features discussed in this document in other countries. Consult your local IBM representative for information on the products and services currently available in your area. Any reference to an IBM product, program, or service is not intended to state or imply that only that IBM product, program, or service may be used. Any functionally equivalent product, program, or service that does not infringe any IBM intellectual property right may be used instead. However, it is the user's responsibility to evaluate and verify the operation of any non-IBM product, program, or service.

IBM may have patents or pending patent applications covering subject matter described in this document. The furnishing of this document does not grant you any license to these patents. You can send license inquiries, in writing, to:

IBM Director of Licensing IBM Corporation North Castle Drive, MD-NC119 Armonk, NY 10504-1785 United States of America

For license inquiries regarding double-byte character set (DBCS) information, contact the IBM Intellectual Property Department in your country or send inquiries, in writing, to:

Intellectual Property Licensing Legal and Intellectual Property Law IBM Japan Ltd. 19-21, Nihonbashi-Hakozakicho, Chuo-ku Tokyo 103-8510, Japan

The following paragraph does not apply to the United Kingdom or any other country where such provisions are inconsistent with local law: INTERNATIONAL BUSINESS MACHINES CORPORATION PROVIDES THIS PUBLICATION "AS IS" WITHOUT WARRANTY OF ANY KIND, EITHER EXPRESS OR IMPLIED, INCLUDING, BUT NOT LIMITED TO, THE IMPLIED WARRANTIES OF NON-INFRINGEMENT, MERCHANTABILITY OR FITNESS FOR A PARTICULAR PURPOSE. Some states do not allow disclaimer of express or implied warranties in certain transactions, therefore, this statement may not apply to you.

This information could include technical inaccuracies or typographical errors. Changes are periodically made to the information herein; these changes will be incorporated in new editions of the publication. IBM may make improvements and/or changes in the product(s) and/or the program(s) described in this publication at any time without notice.

Any references in this information to non-IBM websites are provided for convenience only and do not in any manner serve as an endorsement of those websites. The materials at those websites are not part of the materials for this IBM product and use of those websites is at your own risk.

IBM may use or distribute any of the information you supply in any way it believes appropriate without incurring any obligation to you.

Licensees of this program who wish to have information about it for the purpose of enabling: (i) the exchange of information between independently created programs and other programs (including this one) and (ii) the mutual use of the information which has been exchanged, should contact:

IBM Corporation 2Z4A/101 11400 Burnet Road Austin, TX 78758 U.S.A.

Such information may be available, subject to appropriate terms and conditions, including in some cases, payment of a fee.

The licensed program described in this document and all licensed material available for it are provided by IBM under terms of the IBM Customer Agreement, IBM International Program License Agreement or any equivalent agreement between us.

Any performance data contained herein was determined in a controlled environment. Therefore, the results obtained in other operating environments may vary significantly. Some measurements may have been made on development-level systems and there is no guarantee that these measurements will be the same on generally available systems. Furthermore, some measurements may have been estimated through extrapolation. Actual results may vary. Users of this document should verify the applicable data for their specific environment.

Information concerning non-IBM products was obtained from the suppliers of those products, their published announcements or other publicly available sources. IBM has not tested those products and cannot confirm the accuracy of performance, compatibility or any other claims related to non-IBM products. Questions on the capabilities of non-IBM products should be addressed to the suppliers of those products.

All statements regarding IBM's future direction or intent are subject to change or withdrawal without notice, and represent goals and objectives only.

This information is for planning purposes only. The information herein is subject to change before the products described become available.

This information contains examples of data and reports used in daily business operations. To illustrate them as completely as possible, the examples include the names of individuals, companies, brands, and products. All of these names are fictitious and any similarity to the names and addresses used by an actual business enterprise is entirely coincidental.

#### COPYRIGHT LICENSE:

This information contains sample application programs in source language, which illustrate programming techniques on various operating platforms. You may copy, modify, and distribute these sample programs in any form without payment to

IBM, for the purposes of developing, using, marketing or distributing application programs conforming to the application programming interface for the operating platform for which the sample programs are written. These examples have not been thoroughly tested under all conditions. IBM, therefore, cannot guarantee or imply reliability, serviceability, or function of these programs. The sample programs are provided "AS IS", without warranty of any kind. IBM shall not be liable for any damages arising out of your use of the sample programs.

Each copy or any portion of these sample programs or any derivative work, must include a copyright notice as follows:

Portions of this code are derived from IBM Corp. Sample Programs.

© Copyright IBM Corp. 2016. All rights reserved.

#### Trademarks

IBM, the IBM logo, and ibm.com are trademarks or registered trademarks of International Business Machines Corp., registered in many jurisdictions worldwide. Other product and service names might be trademarks of IBM or other companies. A current list of IBM trademarks is available on the web at www.ibm.com/legal/ copytrade.shtml.

BYOD360<sup>TM</sup>, Cloud Extender<sup>TM</sup>, Control360<sup>®</sup>, E360<sup>®</sup>, Fiberlink<sup>®</sup>, MaaS360<sup>®</sup>, MaaS360<sup>®</sup> and device, MaaS360 PRO<sup>TM</sup>, MCM360<sup>TM</sup>, MDM360<sup>TM</sup>, MI360<sup>TM</sup>, Mobile Context Management<sup>TM</sup>, Mobile NAC<sup>®</sup>, Mobile360<sup>®</sup>, Secure Productivity Suite<sup>TM</sup>, Simple. Secure. Mobility.<sup>®</sup>, Trusted Workplace<sup>TM</sup>, Visibility360<sup>®</sup>, and We do IT in the Cloud.<sup>TM</sup> and device are trademarks or registered trademarks of Fiberlink Communications Corporation, an IBM<sup>®</sup> Company.

Linux is a trademark of Linus Torvalds in the United States, other countries, or both.

Microsoft, Windows, Windows NT, and the Windows logo are trademarks of Microsoft Corporation in the United States, other countries, or both.

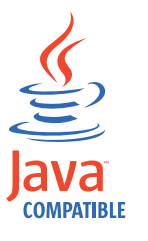

 $Java^{^{\rm TM}}$  and all Java-based trademarks and logos are trademarks or registered trademarks of Oracle and/or its affiliates.

UNIX is a registered trademark of The Open Group in the United States and other countries.

#### Terms and conditions for product documentation

Permissions for the use of these publications are granted subject to the following terms and conditions.

#### Applicability

These terms and conditions are in addition to any terms of use for the IBM website.

#### Personal use

You may reproduce these publications for your personal, noncommercial use provided that all proprietary notices are preserved. You may not distribute, display or make derivative work of these publications, or any portion thereof, without the express consent of IBM.

#### **Commercial use**

You may reproduce, distribute and display these publications solely within your enterprise provided that all proprietary notices are preserved. You may not make derivative works of these publications, or reproduce, distribute or display these publications or any portion thereof outside your enterprise, without the express consent of IBM.

#### **Rights**

Except as expressly granted in this permission, no other permissions, licenses or rights are granted, either express or implied, to the publications or any information, data, software or other intellectual property contained therein.

IBM reserves the right to withdraw the permissions granted herein whenever, in its discretion, the use of the publications is detrimental to its interest or, as determined by IBM, the above instructions are not being properly followed.

You may not download, export or re-export this information except in full compliance with all applicable laws and regulations, including all United States export laws and regulations.

IBM MAKES NO GUARANTEE ABOUT THE CONTENT OF THESE PUBLICATIONS. THE PUBLICATIONS ARE PROVIDED "AS-IS" AND WITHOUT WARRANTY OF ANY KIND, EITHER EXPRESSED OR IMPLIED, INCLUDING BUT NOT LIMITED TO IMPLIED WARRANTIES OF MERCHANTABILITY, NON-INFRINGEMENT, AND FITNESS FOR A PARTICULAR PURPOSE.

# IBM.®

Product Number: 5725-R11

Printed in USA